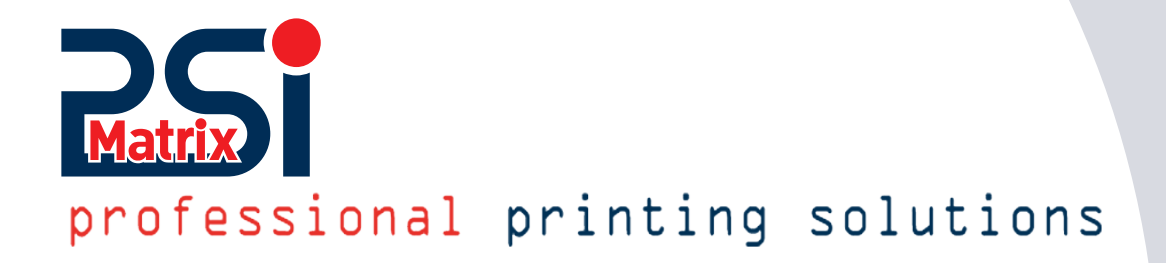

# Schnellstartanleitung PM Ethernet PP 40x / PP 80x 1000 MBit

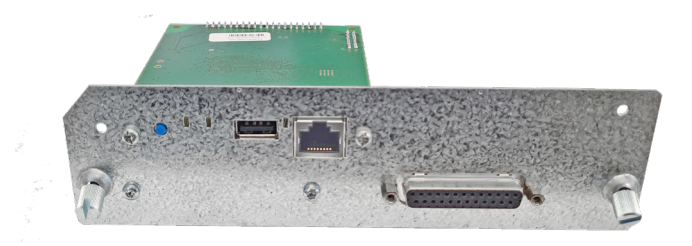

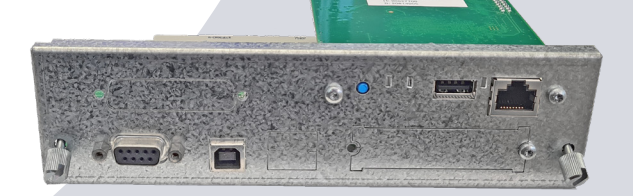

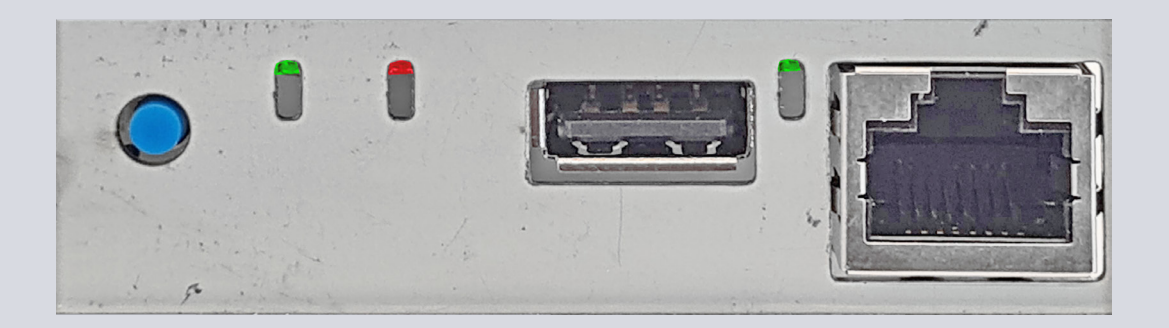

Ethernet Module / Hersteller SEH Computertechnik GmbH

Für:

PSi Matrix GmbH Hommeswiese 116a 57258 Freudenberg Germany Phone: +49 (0)2734 284 77 500 Fax : +49 (0) 2734 284 77 599 Web: http://www.psi-matrix.eu

Dokument:Ethernet Reference ManualTitle:PM Ethernet PP 40x and PP 80x FamilyVersion:1.0.1d

Links and Addresses:

| Support Contacts and Information: | support@psi-matrix.eu |
|-----------------------------------|-----------------------|
| Sales Contact and Information:    | sales@psi-matrix.eu   |

Eine Veröffentlichung der PSi Matrix GmbH November 2022

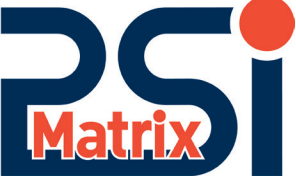

InterCon ist ein eingetragenes Warenzeichen der SEH Computertechnik GmbH. SEH Computertechnik GmbH und PSi Matrix GmbH haben mit große Sorgfalt wurde darauf geachtet, dass die Informationen in diesem Handbuch korrekt und vollständig sind. Sollten sie etwaige Fehler oder Auslassungen erkennen oder Vorschläge zur Verbesserung haben sprechen sie uns an.

Der Inhalt dieses Handbuchs kann ohne Ankündigung geändert werden.

Copyright © 2002-2022 von PSi Matrix GmbH. Alle Rechte bleiben vorbehalten.

Eine Vervielfältigung oder Weitergabe an Dritte in jeglicher Form ist nicht ohne schriftliche Genehmigung des Herausgebers PSi Matrix GmbH gestattet.

© 2022 SEH Computertechnik GmbH / © 2022 PSi Matrix GmbH

Alle Warenzeichen, eingetragenen Warenzeichen, Logos und Produktnamen sind Eigentum ihrer jeweiligen Inhaber.

# INHALT

Dieses Handbuch dient zur Unterstützung der PSi Service-Partner. Es werden Druckerfunktionen, Optionen und Einstellungen detailiert beschrieben.

| Inhalt                                                |    |
|-------------------------------------------------------|----|
| 1. Überblick                                          | 5  |
| 2.0 Printserver im Netzwerk finden                    | 6  |
| 2.1 Smart Product Manager installieren und starten    | 6  |
| 2.1.3 Product Manager - Hauptdialog                   | 7  |
| 2.1.3 Benutzeroberfläche eines Printservers aufrufen  | 7  |
| 2.1.4 Printserver finden (Scan)                       | 7  |
| 2.1.5 Geräteliste Dialog                              | 8  |
| 2.2 Benutzeroberfäche Printserver Homepage            | 8  |
| 2.3 Das Benutzermenü                                  | 9  |
| 2.3.1 Status                                          | 9  |
| 3.0 Konfiguration                                     | 11 |
| 3.1 Konfiguration IPv4 Parameter                      | 11 |
| 3.3 Wie wird eine IPv6-Adresse dargestellt?           | 12 |
| 3.3.1 Welche IPv6-Adresstypen gibt es?                | 12 |
| 3.3.2 Konfiguration IPv6 Parameter                    | 13 |
| 3.4 Konfiguration DNS                                 | 14 |
| 3.5 Konfiguration Bonjour                             | 15 |
| 3.6 Wie verwendet man SNMP                            | 15 |
| 3.6 Konfiguration Mail                                | 16 |
| 3.6.1 Konfiguration POP3                              | 16 |
| 3.6.2 Konfiguration SMTP                              | 17 |
| 4.0 WLAN                                              | 18 |
| 4.1 WLAN Sicherheit                                   | 19 |
| 4.1.1 WEP                                             | 20 |
| 4.1.2 WPA/WPA2                                        | 20 |
| 5.0 Logische Drucker                                  | 22 |
| 5.1 Wie nutze ich logische Drucker?                   | 23 |
| 5.2 Start/Stopsequnezen                               | 24 |
| 5.3 Suchen/Ersetzen                                   | 25 |
| 5.0 Drucken in Windows                                | 26 |
| 5.1 Wie konfiguriere ich Socket-Printing?             | 26 |
| 5.1 Wie konfiguriere ich LPD/LPR-Printing             | 32 |
| 5.1.1 LPR auf dem Client aktivieren                   | 32 |
| 5.1.2 Drucker auf dem Client anlegen                  | 33 |
| 6.0 Wichtige Einstellungen im Drucker und Printserver | 36 |

| 6.1 Schnittstellen-Einstellungen des Druckers kontrollieren.    | 36 |
|-----------------------------------------------------------------|----|
| 6.2 Porteinstellungen der Ethernet-Schnittstelle kontrollieren. | 36 |
| 7.0 Aktionen                                                    | 36 |
| 7.1 Firmwae-Update                                              | 37 |
| 7.1.1 Standard-Update                                           | 37 |
| 7.1.2 Dynamisches Update                                        | 37 |
| 7.1.3 Updates bei mehreren Printservern ausführen               | 38 |
| 8.0 ThinPrint <sup>®</sup>                                      | 40 |
| 8.1 Wie definiere ich den ThinPrint-Port?                       | 41 |
|                                                                 |    |

# 1. Überblick

- 1. Network connector (RJ-45)
- 2. Link LED (green)
- 3. USB port (only WLAN module)
- 4. Activity LED (orange)
- 5. Status LED (green)
- 6. Status button

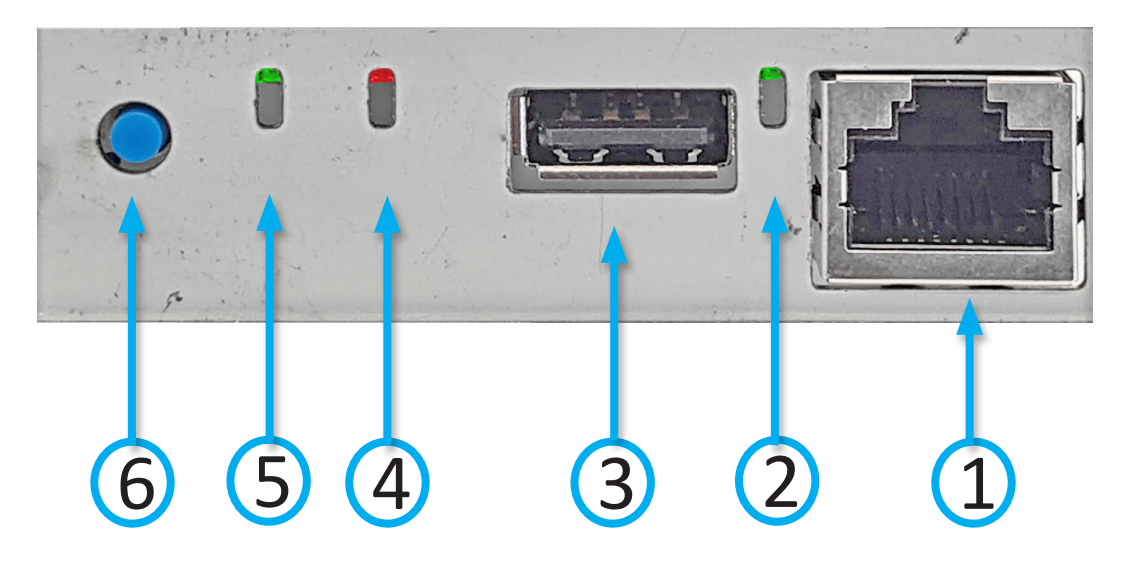

| Eigenschaften     |                       | Werte                                                                 |
|-------------------|-----------------------|-----------------------------------------------------------------------|
| Netzwerkanschluss | logisch:<br>physisch: | IEEE 802.3 (1000Base-T/100Base-TX and 10Base-T)<br>RJ-45 (STP Cat. 5) |
| Druckeranschluß   |                       | Interner Schnittstellenanschluss                                      |
| Stromeingang      |                       | 400 mA                                                                |
| Betriebsumgebung  |                       | Umgebungstemperatur: 5–40 °C<br>relative Luftfeuchtigkeit: 20–80 %    |

#### LED-Anzeige

Die LEDs des Printservers geben Auskunft über dessen Status.

| LED      | Aktion                                | Farbe  | Beschreibung                                     |
|----------|---------------------------------------|--------|--------------------------------------------------|
|          | dauerhaft an                          |        | Es besteht eine Verbindung zum Netzwerk.         |
| Link     | blinkt in regelmäßigen<br>Abständen   | grün   | Netzwerksuche (nur WLAN)                         |
|          | dauerhaft aus                         |        | Es besteht keine Verbindung zum Netzwerk.        |
| Activity | blinkt in unregelmäßigen<br>Abständen | orange | Zeigt den Austausch von Netzwerkdatenpaketen an. |
| Status   | dauerhaft an                          | grün   | Der Druckserver ist betriebsbereit.              |
| Status   | dauerhaft aus                         |        | Der Druckserver ist nicht mit Strom versorgt.    |

Beim Gerätestart weicht das Verhalten der LEDs von dieser Beschreibung ab.

#### 2.0 Printserver im Netzwerk finden

Sobald der Printserver mit dem Netzwerk verbunden ist, prüft er, ob über die Bootprotokolle BOOTP oder DHCP eine IP-Adresse bezogen werden kann. Ist dies nicht der Fall, weist sich der Printserver per Zeroconf selbst eine IP-Adresse aus dem für Zeroconf reservierten Adressbereich (169.254.0.0/16) zu. Der ,Smart Product Manager' ist ein Softwaretool zur Verwaltung und Verwaltung von Netzwerkgeräten. Mit dieser Software können Sie wie nachfolgend beschrieben die IP-Adresse des Printservers ermitteln und bei Bedarf eine frei definierbare IP-Adresse im Printserver speichern.

- Smart Product Manager installieren und starten
- Printserver finden (IP-Adresse ermitteln per scan)
- P-Adresse ändern

(i)

• Zeroconf-IP-Adresse ändern

#### 2.1 Smart Product Manager installieren und starten

- Windows 10, Windows Server 2012 oder höher
  - https://psi-matrix.eu/wordpress/wp-content/uploads/2022/09/sehproductmanager-win-1.1.5.zip
- macOS 10.12.x oder h

   öher https://psi-matrix.eu/wordpress/wp-content/uploads/2022/09/sehproductmanager-mac-1.1.5.zip

Laden sie den entsprechenden Produkct Manager per Link herunter und starten diesen.

Bereits existierende Printserver werden sofort gelistet und stehen zur Auswahl bereit.

| SEH Product Ma                                                                                                    | anager 1.1.5<br>Gertt Hilfe |                                                                                                    |                                                                                                    |      |                                                                                                    |                                                                                                    | - 0                                                                                                    | ×             |
|----------------------------------------------------------------------------------------------------|-----------------------------|----------------------------------------------------------------------------------------------------|----------------------------------------------------------------------------------------------------|------|----------------------------------------------------------------------------------------------------|----------------------------------------------------------------------------------------------------|----------------------------------------------------------------------------------------------------|---------------|
| Filter ohne                                                                                                    | ~ S                         | hnelsuche Suchmuster eingeben                                                                                                    |                                                                                                    |      |                                                                                                    |                                                                                                    |                                                                                                    | s +           |
| Professional Links (1997)<br>Professional (1997)<br>1992 (1997)<br>1993 (1997) (1997)<br>1993 (1997) (1997)<br>1993 (1997) (1997)<br>1993 (1997) (1997)<br>1993 (1997) (1997)<br>1993 (1997) (1997)<br>1992 (1997) (1997)<br>1992 (1997) (1997)<br>1992 (1997) (1997)<br>1992 (1997) (1997)<br>1992 (1997) (1997)<br>1992 (1997) (1997)<br>1992 (1997) (1997)<br>1992 (1997) (1997)<br>1992 (1997) (1997) (1997)<br>1992 (1997) (1997) (1997)<br>1992 (1997) (1997) (1997) (1997) (1997)<br>1992 (1997) (1997) (1 | Ueda Hale                   | Institute         Submuter engotien           0         10.35           0         10.35           0         10.35           0         10.37           0         10.3.102           0         10.3.102           0         10.4.34           3.01         10.4.34 | Defails Rame<br>Corrector<br>(CGK-SS6<br>(CGF/FDD<br>(CGF/FDD<br>(CGF/FDD<br>(CGF/FD)<br>(CGF/FD)<br>(CGF/FD | Info | Indiana Adama<br>Concentration<br>Concentration<br>Co | Drudermodel PRATES SYSTEMS INTENATO- PRATES SYSTEMS INTENATO- PRATES SYSTEMS INTENATO- PRATES SYSTEMS INTENATO- PSI MATRIX GAMEH SIDM PRAT- PSI MATRIX GAMEH SIDM PRAT- | Allgemein         • Startselie         • Open Source         Status         • Allgemein         • WLAN         • Druckeranschluss         • Ibrog         • Bonjour         • Mail         • Joh History         Konfiguration         • Allgemein         • WLAN         • Druckeranschluss         • TOP/P         • Prof         • Druckeranschluss         • TOP/P         • Druckeranschluss         • TOP/P         • Druckeranschluss         • TOP/P         • Prof         • Druckeranschluss         • TOP/P         • Prof         • Druckeranschluss         • TOP/P         • Druckeranschluss         • TOP/P         • Druckeranschluss         • TOP/P         • Druckeranschluss         • Top/Pritt®         • Zeit         • Benachtrichtigung         • Schutzmechanismen         • Logische Drucker         • Zeitfikate |               |
| Aktualisieren                                                                                                    | Suche Lösche                | n                                                                                                    |                                                                                                    |      |                                                                                                    |                                                                                                    | © 2022 SEH Computertechnik Gebiet, Gen<br>All kademarks, registered brademarks, logos and product names are property of their respective ou                                                                                                    | many<br>ners. |
|                                                                                                    |                             |                                                                                                    | -                                                                                                    |      |                                                                                                    |                                                                                                    |                                                                                                    |               |

# 2.1.3 Product Manager - Hauptdialog

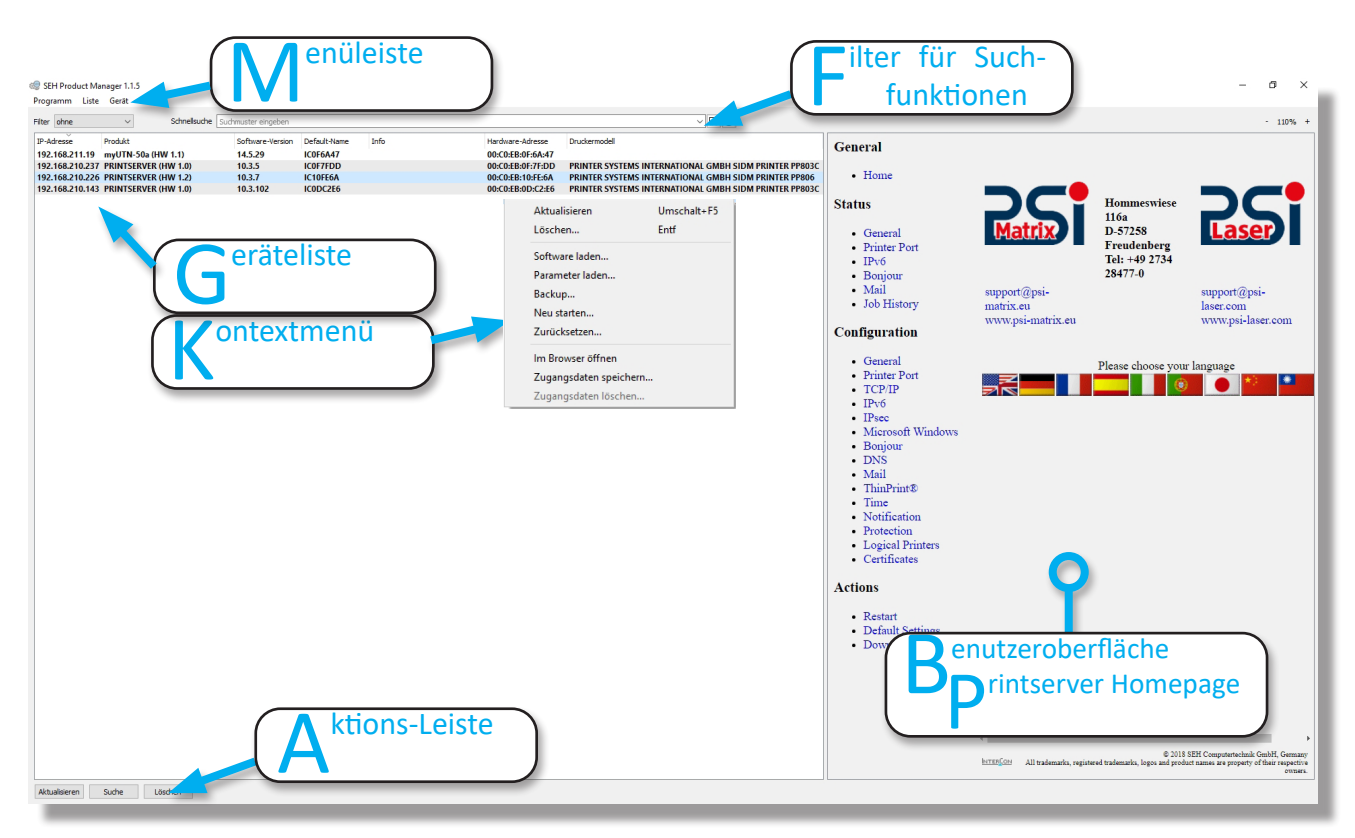

# 2.1.3 Benutzeroberfläche eines Printservers aufrufen

Markieren Sie einem Printserver in der Geräteliste, um die Benutzeroberfläche des Printservers aufzurufen. Die Benutzeroberfläche wird standardmäßig rechts neben der Geräteliste dargestellt. Die meisten Konfigurationen des Printservers werden mithilfe der Benutzeroberfläche ausgeführt.

Die Benutzeroberfläche es Printservers kann mit hilfe des Smart Product Managers in einem Internet-Browser als PRINTSERVER Homepage geöffnet werden.

Funktionsumfang und Konfiguration von Benutzeroberfläche und PRINTSERVER Home-page sind identisch. Die Funktionen und Konfigurationen, die in den nächsten Kapitel beschrieben werden, werden deshalb anhand der Benutzeroberfläche des Smart Product Managers erläutert.

# 2.1.4 Printserver finden (Scan)

Neu zugefügte Printserver erscheinen nur in der Geräteliste, wenn ein aktueller Scan durchgeführt wird. Es empfiehlt sich die Liste vorher zu löschen.

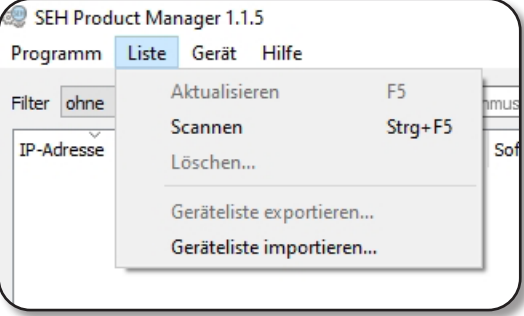

Scannen oder Strg+F5 Es werden alle verfügbaren Druckserver angezeigt.

# 2.1.5 Geräteliste Dialog

- 1. IP-Adresse
- 2. Printserver-Version
- 3. Software-Version
- 4. Default-Name
- 5. Hardware-Adresse

| SEH Product Manager 1.1.5 |       |        |       |  |  |
|---------------------------|-------|--------|-------|--|--|
| Programm                  | Liste | Gerät  | Hilfe |  |  |
| Einstellungen             |       |        |       |  |  |
| Beende                    | n     | Strg+Q |       |  |  |

*Info:* Die Reihenfolge der Menüpunkte und derenAnzeige ist abhängig von der Einstellung.

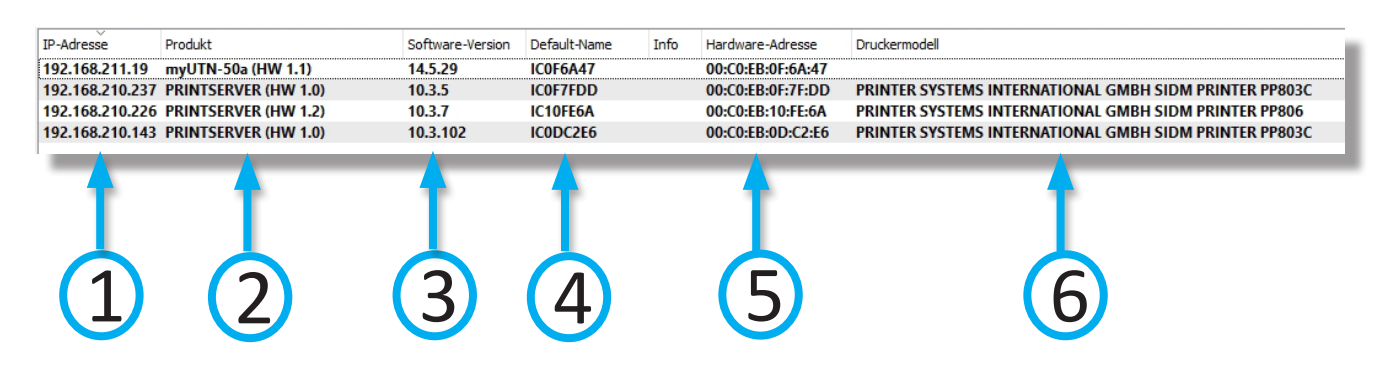

## 2.2 Benutzeroberfäche Printserver Homepage

Zusätzlich kann die PRINTSERVER Homepage über das Software-Tool ,Smart Product Manager' aufgerufen werden.

Gehen Sie wie folgt

- Markieren Sie den Printserver in der Geräteliste.
- Wählen Sie im Menü Aktionen den Befehl Browser starten.
- Die PRINTSERVER Homepage wird im Browser dargestellt.

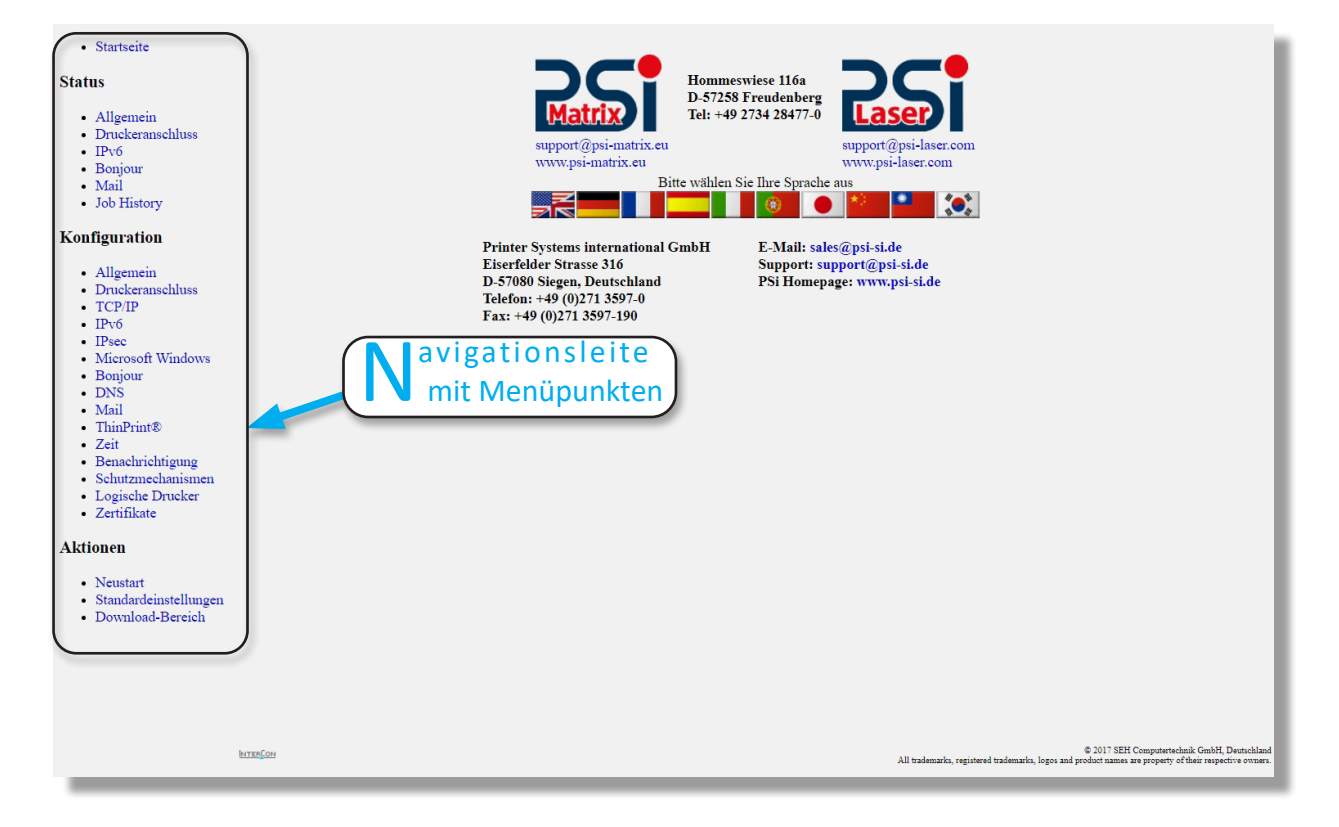

# 2.3 Das Benutzermenü

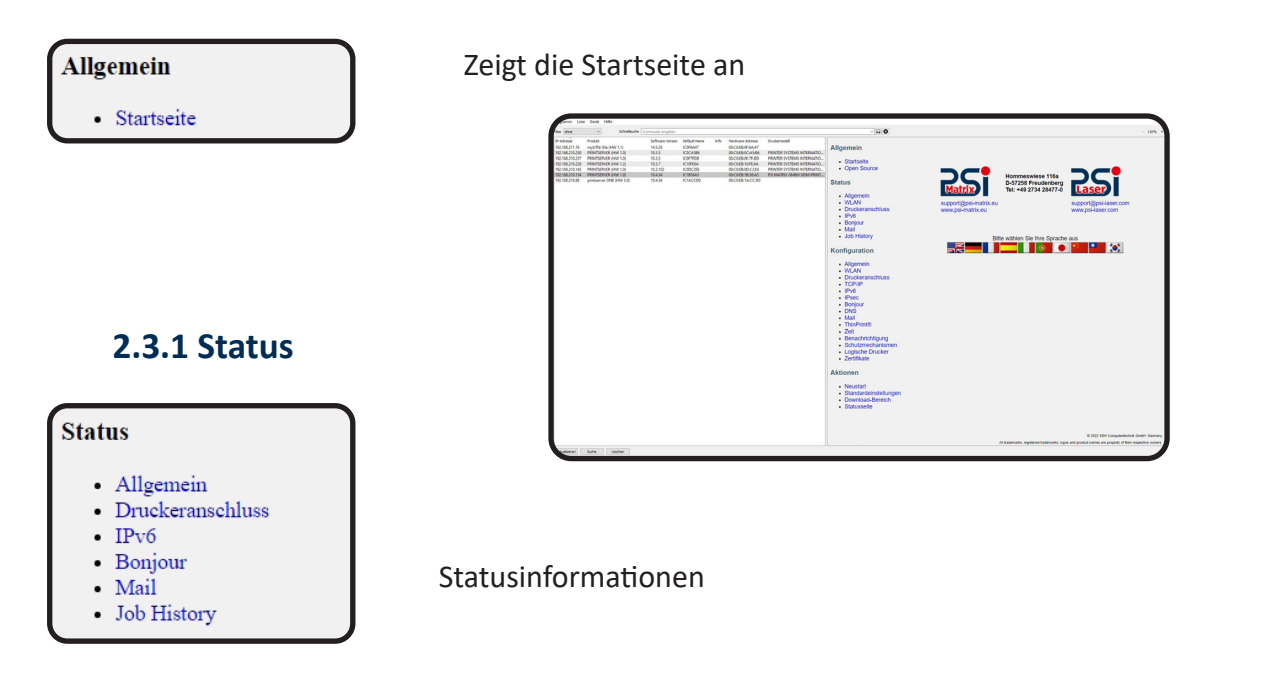

Allgemein

Die Seite Allgemein zeigt Statusinformationen wie den Namen des Printservers, die Hard- ware-Adresse, Serien- und Versionsnummern, Netzwerktyp usw. an. ,Beschreibung' zeigt den Text an, der zuvor unter ,Konfiguration - Allgemein' eingegeben wurde. Eine Beschrei- bung ist frei definierbar und kann verwendet werden, um einen besseren Überblick über die im Netzwerk befindlichen Printserver und Drucker zu erhalten.

| Status<br>- Allgemein<br>- Druckeranschluss<br>- IPv-6<br>- Bonjour<br>- Mail<br>- Job History | Default-Printserveman<br>Hardware-Adresse<br>Seriennummer<br>Printserver-Modell<br>Beschreibung<br>Software-Version<br>Hardware-Version<br>Netzwerk<br>Datum und Uhrzeit | ne IC0DC2E6<br>00:c0:eb:0d:c2:e6<br>19820111000003<br>PRINTSERVER<br>Printserver Uwe Produktion 80x<br>10.3.102 (developer version)<br>1.0<br>100BaseTX Voll-Duplex (ausgehandelt)<br>2022-11-11T11:14:52+0000 WET |
|------------------------------------------------------------------------------------------------|----------------------------------------------------------------------------------------------------|----------------------------------------------------------------------------------------------------|
|------------------------------------------------------------------------------------------------|----------------------------------------------------------------------------------------------------|----------------------------------------------------------------------------------------------------|

#### Druckeranschluss

#### Druckeranschluss-Status

Die Seite Druckeranschluss zeigt Informationen über die angeschlossenen Drucker. Sie enthält z.B. Angaben über den Hersteller, das Druckermodell oder die Gesamtanzahl der gedruckten Seiten. Zudem können das Drucker-Bedienfeld und Druckerstatusmeldungen angezeigt werden. Welche Angaben angezeigt werden können, ist abhängig vom Dru- cker- und Printservermodell. Bei Printservermodellen mit mehreren physischen Drucker- anschlüssen werden die Angaben für jeden Anschluss separat dargestellt.

| Konfiguration<br>Printserver 192.168.210.134 | Druckeranschluss |
|----------------------------------------------|------------------|
| 1284.4 / MLC                                 |                  |
| PJL                                          |                  |
| ECP-Modus                                    |                  |
| Portmodus                                    | Unidirektional • |
| Speichern Abbrechen                          | Seite neu laden  |

• IPv6

Die Seite IPv6 zeigt zugewiesene IPv6-Adressen an. Der Printserver erhält IPv6-Adressen, wenn dieser in einem IPv6-fähigem Netzwerk angeschlossen ist. (Nur über die PRINTSER- VER Homepage verfügbar.)

| Status                      |                          |                                                                | IPv6 |
|-----------------------------|--------------------------|----------------------------------------------------------------|------|
| Printserver 192.168.210.134 |                          |                                                                |      |
|                             | IPv6-Adressen            | fe80::2c0:ebff:fe1b:56a5                                       |      |
|                             | IPv6-Routing-<br>Tabelle | fe80::2c0:ebff:fe1b:56a5/128 ::<br>fe80::/64 ::<br>ff00::/8 :: |      |

Bonjour

Mail

Die Seite Bonjour zeigt den Bonjour-Namen an. Bei Printservermodellen mit mehreren physischen Druckeranschlüssen wird der Bonjour-Name für jeden Anschluss angezeigt.

| Printserver 192.168.210.134 |              |                               |
|-----------------------------|--------------|-------------------------------|
|                             | Bonjour-Name | "SIDM PRINTER PP405@IC1B56A5" |

Die Seite Mail zeigt den Status der POP3- und SMTP-Einstellungen.Abgeholte E-Mails' zeigt die Anzahl der empfangenen E-Mails. Letzter POP3-Fehler' zeigt den letzten POP3-Fehler. Nächstes Abfragen der E-Mails in' zeigt die verbleibende Zeit bis zur nächsten Mailabfrage.Antworten gesendet' zeigt die Anzahl der gesendeten E-Mails. Letzter SMTP-Fehler' zeigt den letzten SMTP-Fehler.

| Status<br>Printserver 192.168.210.237 |                     | Μ           | lafi |
|---------------------------------------|---------------------|-------------|------|
|                                       | POP3-Status         | deaktiviert |      |
|                                       | SMTP-Status         | init        |      |
|                                       | Gesendete E-Mails   | 0           |      |
|                                       | Letzter SMTP-Fehler | Kein Fehler |      |

Job History

Die Seite Job History zeigt Informationen zu den Druckaufträgen an, die an den Printser- ver gesendet wurden. Maximal 64 Druckaufträge werden angezeigt. Ab dem 65. Druck- auftrag gilt das FIFO-Prinzip (First In - First Out). Durch ein Ausschalten oder Zurücksetzen des Printservers oder des Druckers werden die gespeicherten Druckaufträge gelöscht. Bei einem Neustart des Printservers bleiben die Aufträge erhalten. Welche Angaben ange- zeigt werden ist abhängig vom angeschlossenen Druckermodell.

|     | Nr.       | Status Protokoli | Name | Sender                   | Größe Seiten<br>[Kbyte] | Erstel | lt am Dauer<br>[Sekunden]    |                      |
|-----|-----------|------------------|------|--------------------------|-------------------------|--------|------------------------------|----------------------|
| No. | Status    | Protocol         | Name | Sender                   | Size<br>[Kbyte]         | Pages  | Creation time                | Duration<br>[seconds |
| 182 | completed | TCP/IP           |      | anonymous@192.168.210.93 | 24                      | 0      | 2022-11-11T12:34:57+0000 WET | 2                    |
| 181 | completed | TCP/IP           |      | anonymous@192.168.210.93 | 23                      | 0      | 2022-11-11T11:05:35+0000 WET | 2                    |
| 180 | completed | TCP/IP           |      | anonymous@192.168.210.93 | 24                      | 0      | 2022-11-11T11:00:28+0000 WET | 2                    |
| 179 | completed | TCP/IP           |      | anonymous@192.168.210.93 | 24                      | 0      | 2022-11-11T11:00:21+0000 WET | 2                    |
| 178 | completed | TCP/IP           |      | anonymous@192.168.210.93 | 43                      | 0      | 2022-11-11T07:14:54+0000 WET | 3                    |
| 177 | completed | TCP/IP           |      | anonymous@192.168.210.93 | 24                      | 0      | 2022-11-10T12:33:08+0000 WET | 1                    |
| 176 | completed | TCP/IP           |      | anonymous@192.168.210.93 | 24                      | 0      | 2022-11-10T08:30:34+0000 WET | 2                    |
| 175 | completed | TCP/IP           |      | anonymous@192.168.210.97 | 23                      | 0      | 2022-11-10T06:54:55+0000 WET | 1                    |
| 174 | completed | TCP/IP           |      | anonymous@192.168.210.93 | 23                      | 0      | 2022-11-09T12:16:17+0000 WET | 2                    |
|     |           | Clean up history |      |                          |                         |        | Seite neu laden              |                      |

# 3.0 Konfiguration

## 3.1 Konfiguration IPv4 Parameter

Das TCP/IP (Transmission Control Protocol over Internet Protocol) ist dafür zuständig, Datenpakete über mehrere Verbindungen weiterzuvermitteln und auf dieser Basis Verbin- dungen zwischen Netzwerkteilnehmern herzustellen.

Zur TCP/IP-Protokollfamilie gehören u.a. die Bootprotokolle DHCP und BOOTP. Zur optimalen Integration des Printservers in ein TCP/IP-Netzwerk können Sie verschiedene IPv4- Parameter definieren.

- 1. Starten Sie den Smart Product Manager.
- 2. Markieren Sie den Printserver in der Geräteliste.
- 3. Wählen Sie den Menüpunkt Konfiguration TCP/IP an.

| Allgemein                                                           | Konfiguration<br>Printserver 192.168.210.134 |                             |                                    |                        |  |
|---------------------------------------------------------------------|----------------------------------------------|-----------------------------|------------------------------------|------------------------|--|
| Open Source                                                         |                                              |                             |                                    |                        |  |
| Status                                                              |                                              | IP-Adresse<br>Netzwerkmaske | 192.168.210.134<br>255.255.255.000 | (uber DHCP zugewiesen) |  |
| Allgemein     Druckeranschluss                                      | Ga                                           | Gateway<br>Host-Name        | 192.168.210.003<br>IC1B56A5        |                        |  |
| <ul> <li>IPv6</li> <li>Bonjour</li> <li>Mail</li> </ul>             |                                              | Standort<br>Ansprechpartner |                                    |                        |  |
| Job History                                                         |                                              | DHCP<br>BOOTP               | 2                                  |                        |  |
| Konfiguration                                                       |                                              | ZeroConf                    | 2                                  |                        |  |
| Aligemein     Druckeranschluss     TCP/IP                           |                                              | Multicastrouter als Gateway |                                    |                        |  |
| IPv6     IPsec     Bonjour     DNS     Mail     ThinPrint®     Zeit |                                              | Speichern Abbrechen         |                                    | Seite neu laden        |  |
| Schutzmechanismen     Logische Drucker     Zertifikate              |                                              |                             |                                    |                        |  |

- 4. Konfigurieren Sie die TCP/IP-Parameter
- 5. Bestätigen Sie mit Speichern.  $\checkmark$  Die Einstellungen werden gespeichert.

| Parameter                   | Beschreibung                                                                                                    |
|-----------------------------|----------------------------------------------------------------------------------------------------|
| IP-Adresse                  | IP-Adresse des Printservers                                                                                                    |
| Netzwerkmaske               | Netzwerkmaske des Printservers                                                                                                    |
| Gateway                     | Gateway-Adresse des Printservers                                                                                                    |
| Multicastrouter als Gateway | Ist der Parameter aktiviert, wird versucht die Adresse des gefun-<br>denen Multicastrouters als Gateway-Adresse automatisch einzu-<br>tragen.<br>Ist der Parameter deaktiviert, muss die Gateway-Adresse manuell<br>eingegeben werden. |
| Hostname                    | Hostname des Printservers                                                                                                    |
| Ansprechpartner             | Freidefinierbare Beschreibung                                                                                                    |
| Standort                    | Freidefinierbare Beschreibung                                                                                                    |
| DHCP                        | • De-/aktiviert die Protokolle ,DHCP', ,BOOTP' und ,ZeroConf'.                                                                                                    |
| BOOTP                       | • Die Protokolle stellen verschiedene Möglichkeiten dar, die IP-                                                                                                    |
| ZeroConf                    | <ul> <li>Adresse im Printserver zu speichern.</li> <li>Es empfiehlt sich, diese Optionen zu deaktivieren, sobald der<br/>Printserver eine IP-Adresse zugewiesen bekommen hat.</li> </ul>                                               |

# 3.2 Konfiguration IPv4 Parameter

IPv6 (Internet Protocol Version 6) ist der Nachfolger des gegenwärtig überwiegend ver- wendeten Internet-Protokolls in der Version 4. Beide Protokolle sind Standards für die Netzwerkschicht des OSI-Modells und regeln die Adressierung und das Routing von Datenpaketen durch ein Netzwerk. Die Einführung von IPv6 bietet viele Vorteile:

- Vergrößerung des Adressraums von 232 (IPv4) auf 2128 (IPv6) IP-Adressen.
- Autokonfiguration und Renumbering
- Effizienzsteigerung beim Routing durch reduzierte Header-Informationen.
- Standardmäßig integrierte Dienste wie IPSec, QoS, Multicast
- Mobile IP

# 3.3 Wie wird eine IPv6-Adresse dargestellt?

IPv6-Adressen sind 128 Bit lang und werden als 8 x 16 Bit hexadezimal dargestellt. Die acht Blöcke sind durch einen Doppelpunkt zu trennen.

Führende Nullen können zur Vereinfachung vernachlässigt werden.

Beispiel: fe80 : 0 : 0 : 0 : 0 : 10 : 1000 : 1a4

Ein Block aus zusammenhängenden Nullen kann mit zwei aufeinander folgenden Doppelpunkten zusammengefasst werden. Damit die Adresse eindeutig bleibt, darf diese Regel nur einmal angewandt werden.

Beispiel: fe80 : : 10 : 1000 : 1a4

In einer URL wird eine IPv6-Adresse in eckigen Klammern eingeschlossen. Diese Notation verhindert eine falsche Interpretation von Portnummern als Teil der IPv6-Adresse. Beispiel: http://[2001:608:af:1::100]:443

## 3.3.1 Welche IPv6-Adresstypen gibt es?

IPv6-Adressen lassen sich in verschiedenen Typen einteilen. Anhand der Präfixe in den IPv6-Adressen lassen sich IPv6-Adressentypen ableiten.

- Unicast-Adressen sind routbare weltweit einzigartige und damit eindeutige Adressen. Ein Paket, das an eine Unicast-Adresse gesendet wird, kommt nur an der Schnittstelle an, die dieser Adresse zugeordnet ist. Unicast-Adressen haben die Präfixe ,2' oder ,3'.
- Anycast-Adressen können mehrere Teilnehmer gleichzeitig erhalten. Ein Datenpaket das an diese Adresse gesendet wird kommt also an mehreren Geräten an. Anycast- Adressen unterscheiden sich in ihrer Syntax nicht von Unicast-Adressen, sie wählen allerdings aus mehreren Schnittstellen eine Schnittstelle aus. Ein für eine Anycast-Adresse bestimmtes Paket kommt an der nächstgelegenen (entsprechend der Router-Metrik) Schnittstelle an. Anycast-Adressen werden nur von Routern verwendet.
- Mit der Multicast-Adresse kann man Datenpakete an mehrere Schnittstellen gleichzeitig versenden, ohne dass die Bandbreite proportional zu den Teilnehmern steigt. Eine Multicast-Adresse erkennt man an dem Präfix ,ff'.

# 3.3.2 Konfiguration IPv6 Parameter

- 1. Starten Sie den Smart Product Manager.
- 2. Markieren Sie den Printserver in der Geräteliste.
- 3. Wählen Sie den Menüpunkt Konfiguration IPv6 an.

| Allgemein                                            | Konfiguration               |                               |    |                 | IPve |
|------------------------------------------------------|-----------------------------|-------------------------------|----|-----------------|------|
| Startseite     Open Source                           | Printserver 192.168.210.134 |                               |    |                 |      |
|                                                      |                             | IPv6                          |    |                 |      |
| Status                                               |                             | IPv6-Adresse                  |    |                 |      |
| Allgemein                                            |                             | Router                        |    |                 |      |
| WLAN                                                 |                             | Präfixlänge                   | 64 |                 |      |
| Druckeranschluss     IPv6     Bonjour     Mail       |                             | Automatische<br>Konfiguration | Ø  |                 |      |
| <ul> <li>Job History</li> </ul>                      |                             | Speichern Abbrechen           |    | Seite neu laden |      |
| Konfiguration                                        |                             | operenterin yebreenen         |    |                 |      |
| Allgemein                                            |                             |                               |    |                 |      |
| WLAN                                                 |                             |                               |    |                 |      |
| <ul> <li>Druckeranschluss</li> <li>TCP/IP</li> </ul> |                             |                               |    |                 |      |
| • IPv6                                               |                             |                               |    |                 |      |

- 4. Konfigurieren Sie die IPv6-Parameter
- 5. Bestätigen Sie mit Speichern. -> Die Einstellungen werden gespeichert.

| Parameter                   | Beschreibung                                                                                                    |
|-----------------------------|----------------------------------------------------------------------------------------------------|
| IPv6                        | De-/aktiviert die IPv6-Funktionalität des Printservers.                                                                                                    |
| IPv6-Adresse                | Definiert eine manuell vergebene IPv6-Unicast-Adresse im Format<br>n:n:n:n:n:n:n: für den Printserver. Jedes ,n' stellt den hexadezi-<br>malen Wert von einem der acht 16-Bit-Elemente der Adresse dar.<br>Ein Block aus zusammenhängenden Nullen kann mit zwei aufein-<br>ander folgenden Doppelpunkten zusammengefasst werden. |
| Router                      | Definiert die IPv6-Unicast-Adresse des Routers, an den der Print-<br>server seine ,Router Solicitations' (RS) sendet                                                                                                    |
| Multicastrouter als Gateway | Ist der Parameter aktiviert, wird versucht die Adresse des gefun-<br>denen Multicastrouters als Gateway-Adresse automatisch einzu-<br>tragen.<br>Ist der Parameter deaktiviert, muss die Gateway-Adresse manuell<br>eingegeben werden.                                                                                           |
| Präfixlänge                 | Definiert die Länge des Subnetz-Präfix für die IPv6-Adresse. Der<br>Wert 64 ist voreingestellt. Adressbereiche werden durch Präfixe<br>angegeben. Dazu wird die Präfixlänge (Anzahl der verwendeten<br>Bits) als Dezimalzahl mit vorangehendem ,/' an die IPv6-Adresse<br>angehängt dargestellt.                                 |
| Automatische Konfiguration  | De-/aktiviert die automatische Vergabe der IPv6-Adressen für den Printserver.                                                                                                    |

# **3.4 Konfiguration DNS**

DNS (Domain Name Service) erlaubt die gegenseitige Zuordnung von Namen und Adres- sen. Wird ein DNS-Server in Ihrem Netzwerk betrieben, haben Sie die Möglichkeit, den DNS für Ihren Printserver zu nutzen. Nutzen und Zweck

Wenn Sie in einer Konfiguration einen Domain-Namen verwenden, muss zuvor der DNS aktiviert und konfiguriert sein. Der DNS wird z.B. bei der Konfiguration des Time-Servers verwendet.

- 1. Starten Sie den Smart Product Manager.
- 2. Markieren Sie den Printserver in der Geräteliste.
- 3. Wählen Sie den Menüpunkt Konfiguration DNS an.

| Konfiguration<br>Printserver 192.168.210.134 |                        |                 |                 | DNS |
|----------------------------------------------|------------------------|-----------------|-----------------|-----|
|                                              | DNS                    | Ø               |                 |     |
|                                              | Domain-Name            | psi.lan         |                 |     |
|                                              | Erster DNS-Server      | 192.168.210.009 |                 |     |
|                                              | Zweiter DNS-<br>Server | 192.168.211.010 |                 |     |
| Speichern Abbrec                             | hen                    |                 | Seite neu laden |     |

- 4. Konfigurieren Sie die DNS-Parameter
- 5. Bestätigen Sie mit Speichern.  $\checkmark$  Die Einstellungen werden gespeichert.

| Parameter          | Beschreibung                                                                                                    |
|--------------------|----------------------------------------------------------------------------------------------------|
| DNS                | De-/aktiviert die IPv6-Funktionalität des Printservers.                                                                                                    |
| Domain-Name        | Definiert eine manuell vergebene IPv6-Unicast-Adresse im Format<br>n:n:n:n:n:n:n:n. für den Printserver. Jedes ,n' stellt den hexadezi-<br>malen Wert von einem der acht 16-Bit-Elemente der Adresse dar.<br>Ein Block aus zusammenhängenden Nullen kann mit zwei aufein-<br>ander folgenden Doppelpunkten zusammengefasst werden. |
| Erster DNS-Server  | Definiert die IP-Adresse des ersten DNS-Servers.                                                                                                    |
| Zweiter DNS-Server | Definiert die IP-Adresse des zweiten DNS-Servers.<br>Der zweite DNS-Server wird benutzt, wenn der erste nicht verfüg-<br>bar ist.                                                                                                    |

# **3.5 Konfiguration Bonjour**

Bonjour' ermöglicht die automatische Erkennung von Computern, Geräten und Netzwerkdiensten in TCP/ IP-basierten Netzwerken.

Der Printserver nutzt Bonjour zu folgenden Zwecken:

- Überprüfung der über ZeroConf zugewiesenen IP-Adresse
- Zuordnung von Hostnamen zu IP-Adressen
- Bekanntgabe seiner Bonjour-Dienste (Druckdienste, Smart Product Manager)
- 1. Starten Sie den Smart Product Manager.
- 2. Markieren Sie den Printserver in der Geräteliste.
- 3. Wählen Sie den Menüpunkt Konfiguration Bonjour an.

| Konfiguration<br>Printserver 192.168.210.134 | Bonjour         |
|----------------------------------------------|-----------------|
| Bonjour<br>Bonjour-Name                      |                 |
| Speichern Abbrechen                          | Seite neu laden |

- 4. Konfigurieren Sie die Bonjour Parameter
- 5. Bestätigen Sie mit Speichern.  $\checkmark$  Die Einstellungen werden gespeichert.

| Parameter    | Beschreibung                                                                                                    |
|--------------|----------------------------------------------------------------------------------------------------|
| Bonjour      | De-/aktiviert Bonjour.                                                                                                    |
| Bonjour-Name | Definiert den Bonjour-Namen des Printservers.<br>Der Printserver gibt unter diesem Namen seine Bonjour-Dienste<br>bekannt. Wird kein Bonjour- Name eingegeben, wird ein Default-<br>Name verwendet (Druckername@ICxxxxx).<br>Maximal 63 Zeichen können eingegeben werden. Der Name darf<br>nicht mit einem Unterstrich beginnen. |

#### 3.6 Wie verwendet man SNMP

SNMP (Simple Network Management Protocol) hat sich zum Standard-Protokoll für die Verwaltung und Überwachung von Netzelementen entwickelt. Das Protokoll regelt die Kommunikation zwischen den überwachten Geräten und der Überwachungsstation.

SNMP erlaubt das Lesen und Verändern von Managementinformationen, die von den Netzelementen bereitgestellt werden. Die Sammlung der Managementinformationen eines Gerätes heißen MIB.

#### Private MIB des Printservers

Der Printserver stellt die Standard ,MIB-II' und eine ,Private MIB' (Management Information Base) zur Verfügung. In der ,Private MIB' sind alle Printserver-Parameter und Statusinformationen abgelegt. Die ,Private MIB' ist bei Auslieferung im Printserver gespeichert und kann sofort eingesetzt werden.

#### <sup>8</sup> Nutzen und Zweck

Die Printserver-Parameter können von einem Management-Tool über das SNMP-Protokoll abgefragt und konfiguriert werden.

#### Voraussetzung

- Der Printserver ist am Netzwerk und am Drucker angeschlossen.
- Der Printserver ist mit einer IP-Adresse im Netzwerk bekannt

#### **3.6 Konfiguration Mail**

Damit am Printserver der Benachrichtigungsservice und die Administration via E- Mail funktionieren, müssen die Protokolle POP3 und SMTP am Printserver konfiguriert werden.

# **3.6.1** Konfiguration POP3

,POP3' (Post Office Protocol Version 3) ist ein Übertragungsprotokoll, mit dem ein Client E- Mails von einem E-Mail-Server abholen kann. Im Printserver wird POP3 benötigt, um den Printserver via E-Mail zu administrieren.

#### ► Voraussetzung

Der Printserver ist als Benutzer mit eigener E-Mail-Adresse auf einem POP3-Server eingerichtet.

- 1. Starten Sie den Smart Product Manager.
- 2. Markieren Sie den Printserver in der Geräteliste.
- 3. Wählen Sie den Menüpunkt Konfiguration Mail an.

| POP3 |                       |             |                                    |                 |
|------|-----------------------|-------------|------------------------------------|-----------------|
|      | POP3                  |             |                                    |                 |
|      | Servername            |             | Server-Port                        | 110             |
|      | Benutzername          | IC1B56A5    | Passwort                           |                 |
|      | Sicherheit            | aus 🔻       | Gelesene Mitteilungen<br>löschen   | •               |
|      | E-Mails abfragen alle | 1 Minute(n) | E-Mails ignorieren mit<br>mehr als | 0 Kbyte         |
|      | Speichern             | bbrechen    |                                    | Seite neu laden |

- 4. Konfigurieren Sie die POP3 Parameter
- 5. Bestätigen Sie mit Speichern.  $\checkmark$  Die Einstellungen werden gespeichert.

| Parameter    | Beschreibung                                                                                                    |
|--------------|----------------------------------------------------------------------------------------------------|
| POP3         | De-/aktiviert die POP3-Funktionalität                                                                                                    |
| Servername   | Definiert den POP3-Server über die IP-Adresse oder den Hostnamen.<br>Ein Hostname kann nur verwendet werden, wenn zuvor ein DNS-Ser-<br>ver konfiguriert wurde. |
| Benutzername | Definiert den Benutzernamen, den der Printserver benutzt, um sich am POP3-Server anzumelden.                                                                    |

| Parameter                       | Beschreibung                                                                                                    |
|---------------------------------|----------------------------------------------------------------------------------------------------|
| Sicherheit                      | Definiert das Authentifizierungsverfahren (APOP / SSL/TLS).                                                                                                    |
| E-Mails abfragen alle           | Definieren das Zeitintervall (in Minuten) für die Abfrage der E-Mails auf dem POP3-Server                                                                                  |
| Serverport                      | Definiert den Port, über den der Printserver E-Mails empfängt. Die<br>Portnummer 110 ist voreingestellt. Bei Verwendung von SSL/TLS ist<br>als Portnummer 995 einzutragen. |
| Passwort                        | Definiert das Passwort, das der Printserver benutzt, um sich am POP3-<br>Server anzumelden.                                                                                |
| Gelesene Mitteilungen löschen   | De-/aktiviert das automatische Löschen von gelesenen E-Mails                                                                                                    |
| E-Mails ignorieren mit mehr als | Definieren die maximale Größe (in kByte) der vom Printserver akzep-<br>tierten E-Mails. (0 = unbegrenzt)                                                                   |

# 3.6.2 Konfiguration SMTP

Der Printserver ist als Benutzer mit eigener E-Mail-Adresse auf einem SMTP-Server eingerichtet.

- 1. Starten Sie den Smart Product Manager.
- 2. Markieren Sie den Printserver in der Geräteliste.
- 3. Wählen Sie den Menüpunkt Konfiguration Mail an.

| Konfiguration<br>Printserver 192.168.210.134 |                                                                      |                                  |          | Mail |
|----------------------------------------------|----------------------------------------------------------------------|----------------------------------|----------|------|
| SMTP                                         |                                                                      |                                  |          |      |
| Servername                                   |                                                                      | Server-Port                      | 25 TLS 🗆 |      |
| E-Mail Adresse des<br>Absenders              | IC1B56A5                                                             |                                  |          |      |
| Signatur                                     | Name : IC1B56A5<br>Serial: 31420220400013<br>IpAddr: 192.168.210.134 | ▲<br>▼<br>//                     |          |      |
| SMTP-Authentifizierung (L                    | ogin)                                                                | POP3-Einstellungen<br>übernehmen |          |      |
| Benutzername                                 |                                                                      | Passwort                         |          |      |

- 4. Konfigurieren Sie die SMTP Parameter
- 5. Bestätigen Sie mit Speichern.  $\updownarrow$  Die Einstellungen werden gespeichert.

| Parameter   | Beschreibung                                                                                                    |
|-------------|----------------------------------------------------------------------------------------------------|
| Servername  | Definiert den SMTP-Server über die IP-Adresse oder den Hostnamen.<br>Ein Hostname kann nur verwendet werden, wenn zuvor ein DNS-Ser-<br>ver konfiguriert wurde.                                     |
| Server-Port | Definiert die Portnummer, über die der SMTP-Server E-Mails von dem<br>Printserver empfängt. Die Portnummer 25 ist voreingestellt.<br>Bei Verwendung von SSL/TLS ist als Portnummer 995 einzutragen. |
| TLS         | De-/aktiviert TLS.<br>Über das Sicherheitsprotokoll Transport Layer Security (TLS) wird der<br>Übertragungsweg vom Printserver zum SMTP-Server verschlüsselt.                                       |

| Parameter                     | Beschreibung                                                                                                    |
|-------------------------------|----------------------------------------------------------------------------------------------------|
| Name des Absenders            | Definiert die E-Mail-Adresse, die der Printserver zum Versenden von<br>E-Mails verwendet. Hinweis: Oft sind der Name des Absenders und<br>der Benutzername identisch.                                                                                                    |
| Signatur                      | Definiert die Signatur, die eine vom Printserver generierte E-Mail ent-<br>halten soll. Als Default- Wert wird der Printservername, die Serien-<br>nummer und die IP-Adresse des Printservers verwendet.<br>Maximal können 128 Zeichen eingegeben werden.<br>Eine vom Absender erstellte Signatur ermöglicht es dem Empfänger,<br>die Identität des Absenders zu prüfen und gewährleistet, dass die E-<br>Mail nicht verändert wurde. |
| POP3-Einstellungen übernehmen | Definiert, ob die POP3-Einstellungen zur Authentifizierung übernom-<br>men oder andere Logindaten (Benutzername und Passwort) verwen-<br>det werden sollen.                                                                                                    |
| Benutzername                  | Definiert den Benutzernamen, den der Printserver benutzt, um sich am SMTP-Server anzumelden.                                                                                                    |
| Passwort                      | Definiert das Passwort, das der Printserver benutzt, um sich am SMTP-<br>Server anzumelden.                                                                                                    |

# 4.0 WLAN

Der Druckerserver kann zu einem WLAN-Gerät werden, wenn ein bestimmtes WLAN- Modul in den entsprechenden Port gesteckt wird. Der Druckerserver kann via im Netz- werk betrieben werden. Bei der Erstinbetriebnahme wird der Printserver zunächst via Ethernet-Kabel verbunden. Nachdem Sie die WLAN-Einstellungen vorgenommen haben, starten Sie das Gerät einfach neu und entfernen das Ethernet-Kabel. Das Gerät schaltet automatisch in den drahtlosen Betrieb um.

WLAN ist eine Funktechnologie, die es ermöglicht, drahtlose Verbindungen zwischen Netzwerkkomponenten bereitzustellen. Die WLAN-Technologie ist als Standard in der IEEE 802.11-Familie definiert. Der Printserver unterstützt die Standards IEEE 802.11b, IEEE 802.11g und IEEE 802.11n. Vorraussetzung ist eine optionale WLAN-Antenne.

Folgende Modell-Variante werden unterstützt.

| Fabrikat | Bezeichnung                       | Variante                      | Pro-<br>dukt ID | Vendor<br>ID     | Speed<br>Mb/s | Hersteller |
|----------|-----------------------------------|-------------------------------|-----------------|------------------|---------------|------------|
| Asus     | AC1200 USB-AC53<br>nano           | OEM/ODM Edimax EW-<br>7822UNC | 0x184c          | 0x0b05           | Up to 480     |            |
|          | AC600 Archer T2U V.3              |                               | 0x012e          |                  |               |            |
| TP-Link  | AC600 Archer T2U<br>Nano V.1:     |                               | 0x011e          |                  |               | Popltak    |
|          | AC600 Archer T2U Plus<br>V.1:     |                               | 0x0120          | 0x2357 Up to 480 |               | Realler    |
|          | AC1300 Archer T3U V1<br>(EU)      |                               | 0x012d          |                  |               |            |
|          | AC1300 Archer T3U<br>Plus V1 (EU) |                               | 0x0138          |                  |               |            |

| Fabrikat  | Bezeichnung        | Variante                      | Pro-<br>dukt ID | Vendor<br>ID | Speed<br>Mb/s | Hersteller |
|-----------|--------------------|-------------------------------|-----------------|--------------|---------------|------------|
| Buffalo   | WI-U2-433DMS       |                               | 0x0242          | 0x0411       |               |            |
|           | EW7822ULC          |                               |                 |              |               |            |
| Edimov    | EW7822UNC          |                               | 0xb822          | 0,7202       |               |            |
| Edimax    | EW7822UTC (USB3.0) |                               |                 | 0x7392       |               |            |
|           | EW7822UAD (USB3.0) |                               | 0xf822          |              | Up to 480     | Realtek    |
| Renkforce | AC1200             | OEM/ODM Edimax EW-<br>7822UNC | 0xb822          | 0x7392       |               | neunen     |
| Netgear   | AC1200 A6150 V1    | OEM/ODM Edimax EW-<br>7822UNC | 0x9055          | 0x0846       |               |            |
| D-Link    | DWA-181 rev A1     | OEM/ODM Edimax EW-<br>7822UNC | 0x331E          | 0x2001       |               |            |

Der Printserver mit einem WLAN-Modul verfügt über zusätzliche WLAN-Parameter.

Der aktuelle Verbindungsstatus wird auf der Smart Product Manager unter STATUS - WLAN angezeigt. Für mehr Informationen zum Verbindungsstatus

# **4.1 WLAN Sicherheit**

Bei einem Wireless LAN ist sicherzustellen, dass sich keine unberechtigten Benutzer anmelden und somit den Internetzugang oder freigegebene Netzwerkressourcen nutzen können. Ihr Printserver stellt mehrere Sicherheitsmechanismen zur Verfügung.

| Standard               | Mechanismus                     |                                                |  |
|------------------------|---------------------------------|------------------------------------------------|--|
|                        | Verschlüsselung                 | Authentifizierung                              |  |
| WEP                    | WE<br>(Open System / Shared Key |                                                |  |
| WEP+EAP                | WEP (Open System)               | EAP (TLS / MD5 / LEAP / TTLS /<br>PEAP / FAST) |  |
| WPA (Personal Mode)    | TKIP/MIC                        | PSK                                            |  |
| WPA2 (Personal Mode)   | AES-CCMP                        | PSK                                            |  |
| WPA (Enterprise Mode)  | ΤΚΙΡ/ΜΙΟ                        | EAP (TLS / MD5 / LEAP / TTLS /<br>PEAP / FAST) |  |
| WPA2 (Enterprise Mode) | AES-CCMP                        | EAP (TLS / MD5 / LEAP / TTLS /<br>PEAP / FAST) |  |
| WPA (Auto)             | AES-CCMP                        | PSK                                            |  |

#### 4.1.1 WEP

WEP (Wired Equivalent Privacy) ist ein Verschlüsselungsverfahren nach IEEE 802.11 auf Basis einer RC4-Chiffrierung. WEP stellt Funktionen zur Datenverschlüsselung und Authentifizierung zu Verfügung. WEP verschlüsselt die gesamte Kommunikation mit Hilfe eines Schlüssels. Bei verschlüsselten Basisstationen muss der gleiche WEP-Schlüssel auf der Basisstation und auf dem Printserver verwendet werden.

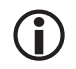

Falls Ihre Basisstation mehrere WEP-Schlüssel unterstützt, stellen Sie sicher, dass die Schlüsselnummern auf der Basisstation und Printserver identisch sind. Beispiel: Auf beiden Geräten muss der Schlüssel ABCDE die Nummer 2 tragen (und nicht 1 auf der Basisstation und 2 auf dem Printserver.) Einige Basisstationen setzen WEP-Schlüssel, die als ASCII-Text eingeben werden, über einen Mechanismus in beliebige Hexadezimalwerte um. In diesem Fall stimmen die Schlüssel auf der Basisstation und auf dem Printserver nicht überein. Es wird deshalb empfohlen, hexadezimale WEP-Schlüssel zu verwenden.

WEP ist veraltet und unsicher. Wir empfehlen WPA (Auto) zu verwenden.

#### 4.1.2 WPA/WPA2

WPA (Wi-Fi Protected Access) beinhaltet eine gegenüber WEP verbesserte Aushandlung von Schlüsseln. Der Aushandlungsschlüssel wird nur zu Beginn einer Sitzung verwendet. Im Anschluss kommt ein Sitzungsschlüssel sel zum Einsatz. Der Schlüssel wird in periodi- schen Abständen neu generiert. Der WPA-Mechanismus sieht eine Authentifizierung wäh- rend des Verbindungsaufbaus vor.

Im ,Personal Mode' wird die Authentifizierung über den Pre-Shared-Key (PSK) realisiert. Der PSK ist ein Passwort mit 8–63 alphanumerischen Zeichen. Im ,Enterprise Mode' wird eine EAP-Authentifizierungsmethode angewandt. Nach der Authentifizierung wird ein individueller 128-bit-Schlüssel für die Datenverschlüsselung verwendet. Zur Datenverschlüsselung stehen die Chiffriermethoden TKIP (Temporal Key Integrity Protocol) und AES (Advanced Encryption Standard) zur Verfüung.

- 1. Starten Sie den Smart Product Manager.
- 2. Markieren Sie den Printserver in der Geräteliste.
- 3. Wählen Sie den Menüpunkt Konfiguration Mail an.

| figuration                   |                                                                                                    |                                                                                                    |  |
|------------------------------|----------------------------------------------------------------------------------------------------|----------------------------------------------------------------------------------------------------|--|
| Take a setting from t        | he wireless site survey                                                                                                    |                                                                                                    |  |
| Modus<br>Netzwerkname (SSID) | Infrastructure  wlan@psi-laser.de                                                                                                    |                                                                                                    |  |
| Roaming                      |                                                                                                    |                                                                                                    |  |
| Verschlüsselung<br>PSK       | WPA (AUTO) •                                                                                                    |                                                                                                    |  |
| Authentifizierung            | V                                                                                                    |                                                                                                    |  |
| Speichern Abbrech            | ien                                                                                                    | Seite neu laden                                                                                                    |  |
|                              | Figuration<br>ever 192.168.210.134<br>Take a setting from t<br>Modus<br>Netzwerkname (SSID)<br>Roaming<br>Verschlüsselung<br>PSK<br>Authentifizierung<br>Speichern Abbrect | Figuration         ver 192.168.210.134         Take a setting from the wireless site survey         Modus       Infrastructure •         Netzwerkname (SSID)       wian@psi-laser.de         Roaming       •         Verschlüsselung       WPA (AUTO) • •         PSK       •         Authentifizierung       •         Speichem       Abbrechen |  |

- 4. Konfigurieren Sie die SMTP Parameter
- 5 Bestätigen Sie mit Speichern. 🖏 Die Einstellungen werden gespeichert.

| Parameter                   | Beschreibung                                                                                                    |
|-----------------------------|----------------------------------------------------------------------------------------------------|
| Modus (Kommunikationsmodus) | <ul> <li>Über den Kommunikationsmodus legen Sie fest, in welcher drahtlosen<br/>Netzwerkstruktur der Printserver betrieben werden soll. Zwei Modi<br/>stehen zur Verfügung:</li> <li>Der Modus "SoftAP" (Werkseinstellung) eignet sich für die Erst-<br/>einrichtung und den einfachen Erstzugang zum Gerät. In diesem<br/>Modus wird das Gerät zu einem Access Point und kommuniziert<br/>nur mit WLAN-Clients, die in seinem eigenen Netzwerk verbun-<br/>den sind. Der drahtlose Netzwerkname und die Passphrase, die<br/>im SoftAP-Modus verwendet werden, sind in jedem Gerät fest ein-<br/>programmiert und leiten sich von der eindeutigen Hardware-Ad-<br/>resse (auch MAC-Adresse genannt) des Printservers ab. Ein Client<br/>kann sich mit diesen Anmeldeinformationen mit dem Netzwerk<br/>verbinden (ersetzen Sie xxxxxx durch die letzten sechs Ziffern der<br/>MAC-Adresse):</li> <li>Name des drahtlosen Netzwerks (SSID): DIRECT-ICxxxxx Passphrase<br/>(PSK): EBxxxxx<br/>Verschlüsselung: beliebiger WPA- oder WPA2-Modus</li> <li>Der Modus "Infrastruktur" ist für den Standardbetrieb geeignet<br/>und wird in größeren Funknetzwerken verwendet. Die Kommuni-<br/>kation zwischen den Geräten erfolgt über einen Access Point, der<br/>z. B. mit anderen kabelgebundenen Netzwerken verbunden ist.<br/>Der Zugriff auf das Netzwerk erfordert zumeist eine Authentifizie-<br/>rung, da dieses verschlüsselt und mit einer Passphrase (PSK) ge-<br/>schützt ist. Die Einstellungen für den Infrastrukturmodus können<br/>aus der Funk-Standortübersicht übernommen werden, indem ein<br/>bereits gefundenes Funknetzwerk ausgewählt wird.</li> </ul> |
| Netzwerkname (SSID)         | Definiert den SSID. Als SSID (Service Set Identifier) oder auch Netz-<br>werkname wird eine Funk- Netzwerk-Kennung bezeichnet. Jedes Wi-<br>reless LAN besitzt einen konfigurierbaren SSID, um das Funknetz ein-<br>deutig identifizieren zu können. Der SSID wird in der Basisstation eines<br>Wireless LAN konfiguriert. Jedes Gerät (PC, Printserver usw.), das Zu-<br>griff zum Funknetz haben soll, muss mit demselben SSID konfiguriert<br>werden.                                                                                                    |
| Roaming                     | De-/aktiviert die Verwendung von Roaming. Roaming bezeichnet das<br>,Wandern' von einer Funkzelle zur nächsten. Der Printserver verwen-<br>det dann den Access Point, der das bessere Signal liefert. Wird der<br>Printserver in den Einflussbereich eines anderen Access Points be-<br>wegt, wechselt er automatisch und ohne Verbindungsabbruch in die<br>nächste Funkzelle. Der Parameter ,Roaming' ist nur im ,Infrastructu-<br>re'-Modus konfigurierbar.                                                                                                    |
| Verschlüsselungsmethode     | siehe: 'WLAN-Sicherheit' 4.1                                                                                                    |
| Authentifizierungsmethode   | siehe: 'Netzwerkauthentifizierung'                                                                                                    |

# 5.0 Logische Drucker

#### Was sind logische Drucker?

Logische Drucker sind vorinstallierte Filter, die einem Druckobjekt zugeordnet werden. Die Filter enthalten Informationen zum Umgang mit Druckdaten.

Die vom Printserver empfangenen Druckdaten werden in Abhängigkeit von den Filterein- stellungen interpretiert und umgesetzt. So lassen sich z.B. Druckdatenströme manipulie- ren, konvertieren und über definierte TCP/IP-Ports und Druckeranschlüsse leiten.

Über logische Drucker lässt sich der Printserver perfekt an unterschiedliche Druckbedürf- nisse und Netzwerke anpassen. Alle Printservermodelle verfügen über acht logische Dru- cker.

#### Welche Funktionen bieten logische Drucker?

Über logische Drucker können folgende Funktionen realisiert werden:

- Bei Printservermodellen mit mehreren physikalischen Druckeranschlüssen (COM1, USB1 usw.) definiert der logische Drucker den Druckeranschluss, an den die Druckdaten weitergeleitet werden.
- Über den logischen Drucker wird definiert, über welchen TCP/IP-Port die Druckdaten gesendet werden.
- In verschiedenen Systemen werden Zeilenumbruchfunktionen unterschiedlich kodiert. Damit je nach System das gewünschte Druckergebnis erzielt werden kann, unterstützt der Printserver die Konvertierung der Druckdaten von LF (Line Feed) in CR+LF (Carriage Return mit Line Feed).
- Der Printserver unterstützt den Hex-Dump-Modus. Der Hex-Dump-Modus dient zur Fehlersuche bei fehlerhaften oder fehlenden Druckdaten, um Kommunikationsprobleme zwischen Rechner und Drucker ausfindig zu machen. Im Hex-Dump-Modus wird jedes Zeichen als Hexadezimalcode und als ASCII-Zeichen nebeneinander dargestellt. Druckersteuerbefehle werden als Hexadezimalwerte gedruckt und haben keinen Einfluss auf das Druckergebnis.
- Der Printserver ermöglicht das automatische Drucken einer Trennseite bei Verwendung des LPD-Protokolls. Für die Darstellung der Trennseite kann das ASCII- oder PostScript-Format ausgewählt werden.
- Der Printserver unterstützt die Konvertierung der Druckdaten vom ASCII-Format in das PostScript-Format.
- Der Printserver unterstützt das Drucken binärer PostScript Dateien.
- Der Printserver ermöglicht das Senden von Startsequenzen bzw. Endsequenzen die vor bzw. nach einem Druckauftrag ausgeführt werden sollen. Die Sequenzen können
- z.B. PRESCRIBE- oder ESC-Befehle sein, über die am Drucker ein Seitenvorschub ausgelöst wird; siehe: 'Wie modifiziere ich Druckdaten?'.
- Der Printserver unterstützt eine Suchen und Ersetzen-Funktion. Damit können die zum Printserver gesendeten Druckdaten nach Zeichenketten durchsucht und bei Bedarf durch neue Zeichenketten ersetzt werden; siehe: 'Wie modifiziere ich Druckdaten?'.

#### 

Folgende Funktionen sind voreingestellt.

| Logischer Drucker | Voreingestellte Funktion                                                      | Voreingestellter TCP/IP-Port |
|-------------------|-------------------------------------------------------------------------------|------------------------------|
| 1                 | Standardeinstellung                                                           | 9100                         |
| 2                 | Konvertierung von Line Feed (LF) in<br>Carriage Return mit Line Feed (CR+LF). | 9101                         |
| 3                 | Konvertierung von ASCII-Daten in Post-<br>Script-Daten.                       | 9102                         |

| Logischer Drucker | Voreingestellte Funktion                                          | Voreingestellter TCP/IP-Port |
|-------------------|-------------------------------------------------------------------|------------------------------|
| 4                 | Drucken einer Trennseite bei Verwen-<br>dung des LPD- Protokolls. | 9103                         |
| 5                 | Aktivierter Hex-Dump-Modus                                        | 9104                         |
| 6                 | nicht belegt                                                      | 9105                         |
| 7                 | nicht belegt                                                      | 9106                         |
| 8                 | nicht belegt                                                      | 9107                         |

# 5.1 Wie nutze ich logische Drucker?

Um die logischen Drucker optimal zu nutzen, konfigurieren Sie den logischen Drucker mit der gewünschten Funktion. Anschließend ordnen Sie den logischen Drucker einem Druckobjekt zu. (Die Vorgehensweise kann auch in umgekehrter Reihenfolge erfolgen.)

Die den logischen Druckern zugewiesenen Funktionen und Druckeranschlüsse lassen sich nach Bedarf anpassen.

- 1. Starten Sie den Smart Product Manager.
- 2. Markieren Sie den Printserver in der Geräteliste.
- 3. Wählen Sie den Menüpunkt Konfiguration Logische Drucker an.

| Konfiguration<br>Printserver 192.168.210.134 |              |   |                    |       | Logische        | Drucker 1 |
|----------------------------------------------|--------------|---|--------------------|-------|-----------------|-----------|
|                                              |              | 1 | 2345678            |       |                 | 1)        |
| Starts                                       | sequenz      |   |                    |       |                 |           |
| Endse                                        | equenz       |   |                    |       |                 |           |
| Such                                         | en           |   |                    |       |                 |           |
| Erset                                        | zen          |   |                    |       |                 |           |
| Hex-E                                        | Dump-Modus   |   | Modus Trennseite   | ASCII | •               |           |
| CR +                                         | LF 0         |   | TCP/IP-Port        | 9100  |                 |           |
| Trenn                                        | iseite       |   | Binäres PostScript |       |                 |           |
| ASCI                                         | I/PostScript |   |                    |       |                 |           |
| Speichern                                    | obrechen     |   |                    |       | Seite neu laden |           |

- 4. Wählen sie den zu konfigurierenden Logischen Drucker (1) aus
- 5. Konfigurieren Sie die SMTP Parameter
- 6. Bestätigen Sie mit Speichern. -> Die Einstellungen werden gespeichert.

| Parameter                         | Beschreibung                                                                                                    |
|-----------------------------------|----------------------------------------------------------------------------------------------------|
| Startsequenzen/ Endse-<br>quenzen | Je nach Anwendungsfall kann es erforderlich sein, Steuersequenzen vorab oder am Ende ines Druckjob mit zugeben.                                                                                                    |
| Suchen / Ersetzen                 | Mit 'Suchen' und 'Ersetzen' können Sie in den zum Printserver gesendeten<br>Daten nach Zeichenketten suchen und diese durch neue Zeichenketten er-<br>setzen.<br>Wildcards oder Trunkierungen können nicht verwendet werden. Die Zei-<br>chenkette darf maximal 256 Zeichen |

| Parameter                        | Beschreibung                                                                                                    |              |  |  |
|----------------------------------|----------------------------------------------------------------------------------------------------|--------------|--|--|
| Hex-Dump-Modus                   | De-/aktiviert die Option Hex-Dump-Modus. Der Hex-Dump-Modus dient pri-<br>mär zur Fehlersuche bei fehlerhaften oder fehlenden Druckdaten. Im Hex-<br>Dump-Modus wird jedes Zeichen als Hexadezimalcode und als ASCII-Zeichen<br>nebeneinander dargestellt. Druckersteuerbefehle werden als Hexadezimal-<br>werte gedruckt und haben keinen Einfluss auf das Druckergebnis. |              |  |  |
| CR + LF                          | De-/aktiviert die Konvertierung von Line Feed (LF) in Carriage Return mit Line Feed (LF+CR).                                                                                                    |              |  |  |
| Trennseite                       | De-/aktiviert das Drucken einer Trennseite bei Verwendung des LPD-Proto-<br>kolls.                                                                                                    |              |  |  |
| Modus Trennseite                 | De-/aktiviert die Konvertierung von ASCII-Daten in PostScript-Daten.                                                                                                    |              |  |  |
|                                  | TCP/IP-Port entsprechend dem logischen Drucker.                                                                                                    |              |  |  |
|                                  | Es gelten folgende Defaultwerte:                                                                                                    |              |  |  |
| TCD/ID Dort                      | Nr. 1 = 9100                                                                                                    | Nr. 5 = 9104 |  |  |
|                                  | Nr. 2 = 9101                                                                                                    | Nr. 6 = 9105 |  |  |
|                                  | Nr. 3 = 9102                                                                                                    | Nr. 7 = 9106 |  |  |
|                                  | Nr. 4 = 9103                                                                                                    | Nr. 8 = 9107 |  |  |
| Druckeranschluss/<br>Druckerport | Definiert den Port, auf den der jeweilige logische Drucker druckt.<br>Der Parameter ist nur bei Printservermodellen mit mehreren physikalischen<br>Druckeranschlüssen verfügbar.                                                                                                    |              |  |  |
| Binäres PostScript               | De-/aktiviert das Drucken binärer PostScript-Dateien. "Binäres PostScript'<br>sollte aktiviert werden, wenn binäre PostScript-Dateien in heterogenen<br>Netzwerken gedruckt werden sollen.                                                                                                    |              |  |  |

Logische Drucker werden je nach System unterschiedlich angesprochen. Die Zuordnung erfolgt wenn Sie den an den Printserver angeschlossenen Drucker auf dem Client-System als Drucker angelegen. In Windows werden statt der logischen Drucker die entsprechenden TCP/IP-Ports verwendet; siehe: 'TCP/IP-Port'. In macOS werden die logischen Drucker mit ,lp1' bis ,lp8' angesprochen.

# 5.2 Start/Stopsequnezen

Mit Start/Stopsequenzen, können Sie in den zum Printserver gesendeten Daten nach Strings voran bzw. ans Ende gestellt werden. Der String darf maximal 256 Zeichen haben. Es können mehrere Steuersequenze eingesetzt und durch doppeltes Semikolon (;;) als Trennzeichen verwendet werden. Dezimal und ASSCI Codes können gemischt verwendet werden.

Dezimal wird mit einem Backslash (\) eingeleitet gefolgt von einem 3stelligen Code. Beispiel \027 = Hex 1B ASSCI als "plain Text" eingeben. Mischung ASSCI und Dezimal ist erlaubt

Beispiel: Sie haben Druckdaten, die nicht durch einen PSi Druckertreiber erzeugt wurden und möchten PSi Funktionen bei Druckstart verwenden wie die Anwahl Traktor oben, Seitenlänge = 11 Zoll, Schriftart = Roman 10 cpi. AmEnde soll ein Reset gemacht werden.

| Startsequenz | \027[6s;;\027C\066;;\027[2;1x |
|--------------|-------------------------------|
| Endsequenz   | \027@                         |

Die entsprechenden Steuersequenzen entnehmen dem Benutzerhandbuch des Druckers.

# 5.3 Suchen/Ersetzen

Mit ,Suchen' und ,Ersetzen' können Sie in den zum Printserver gesendeten Daten nach Strings suchen und diese durch neue Strings ersetzen. Wildcards oder Trunkierungen können nicht verwendet werden. Der String darf maximal 256 Zeichen haben. Es können mehrere Such/Ersetzungen durch doppeltes Semikolon (;;) als Trennzeichen verwendet werden. Dezimal und ASSCI Codes können gemischt verwendet werden.

Dezimal wird mit einem Backslash (\) eingeleitet gefolgt von einem 3stelligen Code. Beispiel \027 = Hex 1B ASSCI als "plain Text" eingeben. Mischung ASSCI und Dezimal ist erlaubt

| Beispiel                                                      | Suchen               | Ersetzen              |
|---------------------------------------------------------------|----------------------|-----------------------|
| Seitenlänge von 12" auf 11"                                   | \027C\072            | \027C\066             |
| Seitenlänge von 12" auf 11" mit Re-<br>set vorweg             | \027C\072            | \027\040\027C\066     |
| Seitenlänge von 12" auf 11" und<br>Qualität von LQ nach draft | \027C\072;;\027x\001 | \027C\066;;\027x\000  |
| Löschen eines Strings (allein)                                | \027x\001            |                       |
| Löschen eines Strings (in einer Kette)                        | \027x\001            |                       |
| Zeichenketten rsetzen                                         | Hund;;Haus;;Regen    | Katze;;Strasse;;Sonne |

P

Beispiel: Seitenlänge von 12" auf 11" und Qualität von LQ nach draft

| Suchen   | \027C\072;;\027x\001 |  |
|----------|----------------------|--|
| Ersetzen | \027C\066;;\027x\000 |  |

## 5.0 Drucken in Windows

Der Printserver bindet einen Drucker in das Netzwerk ein. Damit über den Printserver gedruckt werden kann, müssen die an den Printserver angeschlossenen Drucker auf dem Client-System als Drucker angelegt werden.

# 5.1 Wie konfiguriere ich Socket-Printing?

Beim Socket-Printing wird über direkte TCP/IP-Ports gedruckt.

#### 

Zum Drucken befolgen Sie die Punkte:

- Der Printserver ist an das Netzwerk und den Drucker angeschlossen; siehe: Quick Installation Guide.
- Der Printserver und der Drucker sind eingeschaltet.
- Der Printserver hat eine passende IP-Konfiguration
- Sie kennen die IP-Adresse des Printservers

#### ➡ Gehen Sie wie folgt

- 1. Rufen Sie das Menü Start auf.
- 2. Wählen Sie den Menüpunkt Einstellungen an. Der Dialog Einstellungen erscheint.

| Einstellungen |   |                                                                         |   |                                                                            |        |                                                                        |          |                                                       | - | × |
|---------------|---|-------------------------------------------------------------------------|---|----------------------------------------------------------------------------|--------|------------------------------------------------------------------------|----------|-------------------------------------------------------|---|---|
|               |   |                                                                         |   | Windows-Eins                                                               | stellu | ngen                                                                   |          |                                                       |   |   |
|               | 旦 | <b>System</b><br>Anzeige, Benachrichtigungen,<br>Saund, Stromversorgung |   | Geräte<br>Bluetooth, Drucker, Maus                                         |        | Telefon<br>Android-Smartphone oder<br>iPhone verknüpfen                |          | Netzwerk und Internet<br>WLAN, Flugzeugmodus, VPN     |   |   |
|               | Ą | Personalisierung<br>Hintergrund, Sperrbildschirm,<br>Farben             |   | Apps<br>Deinstallieren, Standardwerte,<br>optionale Funktionen             | 8      | Konten<br>Konten, E-Mail, Arbeit, andere<br>Kontakte, Synchronisierung | ©_<br>A字 | Zeit und Sprache<br>Spracherkennung, Region,<br>Datum |   |   |
|               | 8 | <b>Spielen</b><br>Xbox Game Bar,<br>Aufzeichnungen, Spielemodus         | Ģ | Erleichterte Bedienung<br>Sprachausgabe, Bildschirmlupe,<br>hoher Kontrast | Q      | Suche<br>Meine Dateien finden,<br>Berechtigungen                       | ۵        | Datenschutz<br>Standort, Kamera, Mikrofon             |   |   |
|               | C | Update & Sicherheit<br>Windows Update,<br>Wiederherstellung, Sicherung  |   |                                                                            |        |                                                                        |          |                                                       |   |   |
|               |   |                                                                         |   |                                                                            |        |                                                                        |          |                                                       |   |   |

3. Wählen Sie den Menüpunkt Geräte an. Der Dialog Drucker & Scanner hinzufügen erscheint.

| ← Einstellungen                                           |                                                                                                    | - 🗆 ×                                                                                                    |
|-----------------------------------------------------------|----------------------------------------------------------------------------------------------------|----------------------------------------------------------------------------------------------------|
| ŵ Startseite                                              | Bluetooth und andere Geräte                                                                                                    |                                                                                                    |
| Einstellung suchen $P$ Geräte Bluetooth und andere Geräte | Bluetooth- oder anderes Gerät hinzufügen Bluetooth     Ein                                                                                                    | Bluetooth noch schneller aktivieren<br>Um Bluetooth ohne Öffnen der<br>Einstellungen ein- oder auszuschalten.<br>öffnen Sie das Info-Center und wählen<br>dort das Symbol "Bluetooth" aus. |
| Drucker und Scanner                                       | Jetzt als "CS-UP-N8-003" sichtbar                                                                                                    | Verwandte Einstellungen<br>Geräte und Drucker                                                                                                    |
| Maus                                                      | Maus, Tastatur und Stift                                                                                                    | Soundeinstellungen                                                                                                    |
| Touchpad                                                  | USB Receiver                                                                                                    | Anzeigeeinstellungen                                                                                                    |
| 📾 Eingabe                                                 |                                                                                                    | Weitere Bluetooth-Optionen                                                                                                    |
| A Stift & Windows Ink                                     | Audio OoSSoundBox Cetopoet DoSSoundBox DoSSoundBox DoSsoundBox DoSsoundBox DoS | Dateien über Bluetooth senden oder<br>empfangen                                                                                                    |
| USB                                                       | ())))) Line in at rear panel (black) (Realtek High Definition Audio)                                                                                                    | Hilfe aus dem Web<br>Erneutes Installieren von Bluetooth-<br>Treibern<br>Freigeben von Dateien über Bluetooth                                                                              |
|                                                           | Weitere Geräte                                                                                                    | Beheben von Bluetooth-Verbindungen                                                                                                    |
|                                                           |                                                                                                    | Re Hilfe anfordern                                                                                                    |
|                                                           | Brother HL-2250DN series [001ba9534f2a]<br>Treiber nicht verfügbar                                                                                                    | Feedback senden                                                                                                    |
|                                                           | ₽ EA273WM                                                                                                    |                                                                                                    |
| _                                                         |                                                                                                    |                                                                                                    |

4 Wählen Sie den Menüpunkt Geräte oder Scanner hinzufügen an. Drucker und Scanner werden ge sucht.

| ← Einstellungen    |                                   |
|--------------------|-----------------------------------|
| 命 Startseite       | Drucker und Scanner               |
| Einstellung suchen | Drucker und Scanner hinzufügen    |
| Geräte             | + Drucker oder Scanner hinzufügen |

5. Scrollen Sie zum Ende der Ergebnisliste und wählen Sie Der gewünschte Drucker ist nicht aufgelis tet an. Der Dialog Drucker hinzufügen erscheint.

| ← Einstellungen    | 1                                             |
|--------------------|-----------------------------------------------|
| û Startseite       | Drucker und Scanner                           |
| Einstellung suchen | Der gewünschte Drucker ist nicht aufgelistet. |
| Geräte             |                                               |

6. Aktivieren Sie die Option Lokalen Drucker oder Netzwerkdrucker mit manuellen Einstellungen hin zufügen.

| ÷ | Here Drucker hinzufügen                                                                        |
|---|------------------------------------------------------------------------------------------------|
|   | Einen Drucker anhand anderer Optionen suchen                                                   |
|   | O Mein Drucker ist etwas älter. Ich benötige Hilfe bei der Suche.                              |
|   | C Einen Drucker im Verzeichnis anhand des Standorts oder der Druckerfeatures suchen            |
|   | ○ Freigegebenen Drucker über den Namen auswählen                                               |
|   | Durchsuchen                                                                                    |
|   | Beispiel: \\Computername\Druckername oder<br>http://Computername/printers/Druckername/.printer |
|   | O Drucker unter Verwendung einer IP-Adresse oder eines Hostnamens hinzufügen                   |
|   | 🔿 Bluetooth-, Drahtlos- oder Netzwerkdrucker hinzufügen                                        |
|   | Okalen Drucker oder Netzwerkdrucker mit manuellen Einstellungen hinzufügen                     |
|   |                                                                                                |
|   |                                                                                                |
| 4 | Weiter Abbrechen                                                                               |

7. Aktivieren Sie die Option Neuen Anschluss erstellen.

|   |                                                                                |                                              | × |
|---|--------------------------------------------------------------------------------|----------------------------------------------|---|
| ÷ | 🖶 Drucker hinzufügen                                                           |                                              |   |
|   | Einen Druckeranschluss auswählen                                               |                                              |   |
|   | Ein Druckeranschluss ist eine Verbindung, die es dem<br>Drucker auszutauschen. | Computer ermöglicht, Informationen mit einem |   |
|   | ○ Vorhandenen Anschluss verwenden:                                             | LPT1: (Druckeranschluss) ~                   |   |
|   | Neuen Anschluss erstellen:                                                     |                                              |   |
|   | Anschlusstyp:                                                                  | Adobe PDF Port Monitor ~                     |   |
|   |                                                                                |                                              |   |
|   |                                                                                |                                              |   |
|   |                                                                                |                                              |   |
|   |                                                                                |                                              |   |
|   |                                                                                |                                              |   |
|   |                                                                                |                                              | _ |
|   |                                                                                | Weiter Abbrechen                             |   |

8. Wählen Sie aus der Liste Anschlusstyp den Eintrag Standard TCP/IP Port.

| Neuen Anschluss erstellen: |                      |   |  |  |
|----------------------------|----------------------|---|--|--|
| Anschlusstyp:              | Standard TCP/IP Port | ~ |  |  |
|                            |                      |   |  |  |

- 9. Wählen Sie die Schaltfläche Weiter an.
- 10. Geben Sie im Feld Hostname oder IP-Adresse die IP-Adresse des Printservers ein.

| ÷ | 🖶 Drucker hinzufügen                                              |                                                                         | × |
|---|-------------------------------------------------------------------|-------------------------------------------------------------------------|---|
|   | Einen Druckerhostnamen                                            | oder eine IP-Adresse eingeben                                           |   |
|   | Gerätetyp:                                                        | TCP/IP-Gerät $\checkmark$                                               |   |
|   | Hostname oder IP-Adresse:                                         | 192.168.210.241                                                         |   |
|   | Anschlussname:                                                    | 192.168.210.241                                                         |   |
|   | Den Drucker abfragen und der                                      | zu verwendenden Treiber automatisch auswählen                           |   |
|   | Die automatische Erkennung erke<br>Um nach IPP-Druckern zu sucher | nnt WSD- und TCP/IP-Drucker.<br>, wählen Sie im Dropdownfeld "IPP" aus. |   |
|   |                                                                   | Weiter Abbreche                                                         | n |

11. Geben Sie im Feld Anschlussname eine Beschreibung ein. Ansonsten wird die IP-Adresse automa tisch dort eingetragen

| ÷ | 🖶 Drucker hinzufügen                                              |                                                                         | × |  |
|---|-------------------------------------------------------------------|-------------------------------------------------------------------------|---|--|
|   | Einen Druckerhostnamen                                            | oder eine IP-Adresse eingeben                                           |   |  |
|   | Gerätetyp:                                                        | TCP/IP-Gerät 🗸                                                          |   |  |
|   | Hostname oder IP-Adresse:                                         | 192.168.210.241                                                         |   |  |
|   | Anschlussname:                                                    | 192.168.210.241                                                         |   |  |
|   | Den Drucker abfragen und den                                      | zu verwendenden Treiber automatisch auswählen                           |   |  |
|   | Die automatische Erkennung erke<br>Um nach IPP-Druckern zu suchen | nnt WSD- und TCP/IP-Drucker.<br>, wählen Sie im Dropdownfeld "IPP" aus. |   |  |
| _ |                                                                   | Weiter Abbrecher                                                        | n |  |

12. Deaktivieren Sie die Option Den Drucker abfragen und den zu verwendenden Treiber automatisch auswählen.

Den Drucker abfragen und den zu verwendenden Treiber automatisch auswählen

- 13. Wählen Sie die Schaltfläche Weiter an.
- 14. (Markieren Sie im Bereich Gerätetyp die Option Standard.)
- 15. (Wählen Sie aus der Liste den Eintrag Generic Network Card.)

| ← | 🖶 Drucker hinzufügen                                                                                                    |                                                                                                    | Î |
|---|----------------------------------------------------------------------------------------------------|----------------------------------------------------------------------------------------------------|---|
|   | Zusätzliche Anschlus                                                                                                    | sinformationen erforderlich                                                                                                    |   |
|   | Das Gerät wurde im Netz                                                                                                    | werk nicht ermittelt. Stellen Sie Folgendes sicher:                                                                                                    |   |
|   | <ol> <li>Das Gerät ist eingesch</li> <li>Es besteht eine Netzw</li> <li>Das Gerät wurde richti</li> <li>Die Adresse auf der vor</li> <li>Korrigieren Sie die Adress</li> <li>Assistenten auf der vorhe</li> <li>sind, dass die Adresse ric</li> </ol> | altet.<br>erkverbindung.<br>g konfiguriert.<br>rherigen Seite ist richtig.<br>se, und führen Sie eine neue Suche im Netzwerk aus, indem Sie zum<br>rigen Seite zurückkehren, oder wählen Sie diesen Gerätetyp, wenn Sie sicher<br>htig ist. |   |
|   | Gerätetyp                                                                                                    |                                                                                                    |   |
|   | Standard                                                                                                    | Generic Network Card $\checkmark$                                                                                                    |   |
|   | ) Benutzerdefiniert                                                                                                    | Einstellungen                                                                                                    |   |
|   |                                                                                                    | Weiter Abbrechen                                                                                                    |   |

- 16. (Wählen Sie die Schaltfläche Weiter an.)
- 17. Wählen Sie die Schaltfläche "Datenträger" aus.

| ← | 🖶 Druc  | ker hinzufügen                                 |         |                                                                   |
|---|---------|------------------------------------------------|---------|-------------------------------------------------------------------|
|   | Den D   | ruckertreiber install                          | iere    | n                                                                 |
|   | 3       | Wählen Sie Ihren Drucke<br>Modelle anzuzeigen. | er in o | der Liste aus. Klicken Sie auf "Windows Update", um weitere       |
|   |         | Klicken Sie auf "Datentri                      | äger"   | , um den Treiber mithilfe einer Installations-CD zu installieren. |
|   | Herstel | ler                                            | ^       | Drucker                                                           |
|   | Adobe   |                                                |         | Adobe PDF Converter Version: 20.1.0.0 [28.05.2020]                |
|   | Brother |                                                |         | Adobe PDF Converter Version: 21.2.0.0 [13.04.2021]                |
|   | Canon   |                                                |         | Adobe PDF Converter Version: 21.3.0.0 [11.11.2021]                |
|   | EPSON   |                                                |         |                                                                   |
|   | C       |                                                | ¥.      |                                                                   |
|   | 🔁 Der   | Treiber hat eine digitale S                    | ligna   | tur. Windows Update Datenträger                                   |
|   | Wa      | rum ist Treibersignierung                      | wich    | tia?                                                              |
|   |         | turn ist incidensignierung                     | wich    | <u>ug.</u>                                                        |
|   |         |                                                |         |                                                                   |
|   |         |                                                |         | Weiter Abbrechen                                                  |
| - | _       |                                                | -       |                                                                   |
|   |         |                                                | 1       |                                                                   |
|   |         |                                                |         | Datenträger                                                       |

×

18. Geben sie (Durchsuchen) den Pfad zu dem Drucktreiber (\*.inf) an

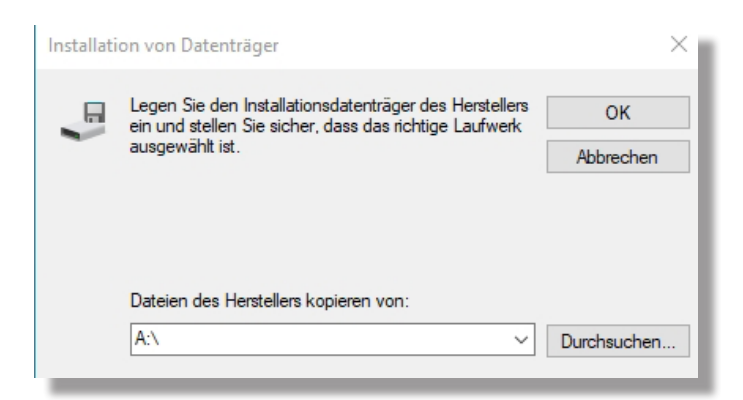

19. Wählen Sie die \*.inf Datei aus und "Öffnen" diese

| Datei suchen   |                     |                                           |                  | ×         |
|----------------|---------------------|-------------------------------------------|------------------|-----------|
| Suchen in:     | PP80x_e             | ~                                         | G 🜶 📂 🖽 -        |           |
| 4              | Name                | ^                                         | Änderungsdatum   | Тур       |
|                | install             |                                           | 02.09.2022 09:24 | Datei     |
| Schnellzugriff | w2k                 |                                           | 29.11.2021 14:54 | Datei     |
|                | 📓 PSi_80x_1_8_eng.i | nf                                        | 02.09.2022 09:20 | Setur     |
| Desktop        |                     | Typ: Setup-Informatione<br>Größe: 1.68 KB | en               |           |
| -              |                     | Änderungsdatum: 02.09                     | .2022 09:20      |           |
| Bibliotheken   |                     |                                           |                  |           |
|                |                     |                                           |                  |           |
| Dieser PC      |                     |                                           |                  |           |
|                |                     |                                           |                  |           |
| Network        | <                   |                                           |                  | >         |
| Netzwerk       | Dateiname: PSi      | _80x_1_8_eng.inf                          | ~                | Öffnen    |
|                | Dateityp: Setu      | up-Informationen (*.inf)                  | $\sim$           | Abbrechen |

20. Mit "OK" weiter. Wählen Sie den gewünschte Drucker-Variante aus.

|   |                             |                                                                             |                             | ×                |
|---|-----------------------------|-----------------------------------------------------------------------------|-----------------------------|------------------|
| ÷ | 🖶 Druc                      | ker hinzufügen                                                              |                             |                  |
|   | Den D                       | ruckertreiber installieren                                                  |                             |                  |
|   | 3                           | Wählen Sie Ihren Drucker in der Liste aus. Klicken S<br>Modelle anzuzeigen. | ie auf "Windows Update      | ", um weitere    |
|   |                             | Klicken Sie auf "Datenträger", um den Treiber mith                          | ilfe einer Installations-CD | zu installieren. |
|   | Drucke<br>PP8<br>PP8<br>PP8 | ar<br>03<br>06<br>09                                                        |                             |                  |
|   | i Die<br>Wa                 | eser Treiber verfügt über eine<br>rrum ist Treibersignierung wichtig?       | Windows Update              | Datenträger      |
|   |                             |                                                                             | Weiter                      | Abbrechen        |

- 21. Wählen Sie die Schaltfläche Weiter an. Ggf. einen Namen angeben. Der Drucker wird installiert.
- 22. Aktivieren Sie die Option Drucker nicht freigeben, oder gegen Sie einen Freigabenamen an.

| ÷ | 🖶 Drucker hinzufüge                                                  | n                                                                                                    |   |
|---|----------------------------------------------------------------------|----------------------------------------------------------------------------------------------------|---|
|   | Druckerfreigabe                                                      |                                                                                                    |   |
|   | Wenn dieser Drucker f<br>den vorgeschlagenen<br>Netzwerkbenutzern an | reigegeben werden soll, müssen Sie einen Freigabenamen angeben. Sie können<br>Namen verwenden oder einen neuen eingeben. Der Freigabename wird anderen<br>gezeigt. |   |
|   | O Drucker nicht freige                                               | eben                                                                                                    |   |
|   | Orucker freigeben,                                                   | damit andere Benutzer im Netzwerk ihn finden und verwenden können                                                                                                  |   |
|   | Freigabename:                                                        | PP 806 Test                                                                                                    |   |
|   | Standort:                                                            |                                                                                                    | ] |
|   | Kommentar:                                                           |                                                                                                    |   |
|   |                                                                      |                                                                                                    |   |
|   |                                                                      |                                                                                                    |   |
|   |                                                                      |                                                                                                    |   |
|   |                                                                      | Weiter Abbrechen                                                                                                    |   |

23. Wählen Sie die Schaltfläche Weiter an.

| Ļ | 🖶 Drucker hinzufügen                                                                                                    | ~ |
|---|----------------------------------------------------------------------------------------------------|---|
|   | Sie haben PP 806 Test erfolgreich hinzugefügt                                                                                                    |   |
|   | Als Standarddrucker festlegen                                                                                                    |   |
|   |                                                                                                    |   |
|   |                                                                                                    |   |
|   | Drucken Sie eine Testseite, um zu überprüfen, ob der Drucker funktionsfähig ist, oder um Informationen zur Problembehandlung für den Drucker anzuzeigen. |   |
|   | Testseite drucken                                                                                                    |   |
| _ | Fertig stellen Abbrechen                                                                                                    |   |

- 24. Wählen Sie die Schaltfläche Testseite drucken an. Eine Testseite wird gedruckt.
- 25. Wählen Sie die Schaltfläche Fertig stellen an.
- Der Drucker ist auf dem Client angelegt. Drucken Sie über den angelegten Drucker, wird der Druckjob auf dem am Printserver angeschlossenen Drucker ausgegeben.

# 5.1 Wie konfiguriere ich LPD/LPR-Printing

Beim Druckprotokoll Line Printer Daemon/Line Printer Remote-Protokoll (LPD/LPR) wird über eine TCP/IP-Verbindung gedruckt.

#### ▶ Funktionsweise

LPD/LPR besteht aus zwei Komponenten:

- Line Printer Daemon (LPD) bezieht sich auf den Prozess, welcher Druckaufträge vom LPR-Client entgegennimmt. LPD läuft auf dem Printserver, welcher daher als LPD- Server bezeichnet wird.
- Line Printer Remote (LPR) bezeichnet den Prozess, welcher Druckaufträge an einen Printserver schickt. Der Client (PC usw.), welcher den Druckauftrag verschickt, ist in diesem Prozess der LPR-Client und muss dazu mit der entsprechenden Software ausgestattet sein.

#### Vorgehensweise

Zum Drucken befolgen Sie die Punkte:

- 'LPR auf dem Client aktivieren.
- 'Drucker auf dem Client anlegen

# 5.1.1 LPR auf dem Client aktivieren

#### 

- 1. Geben Sie auf der Taskleiste in das Suchfeld den Begriff ,Programme und Features' ein. Die Suchergebnisse werden angezeigt.
- 2. Wählen Sie in den Suchergebnissen den Eintrag Windows-Features aktivieren oder deaktivieren an.Der Dialog Windows-Features erscheint.

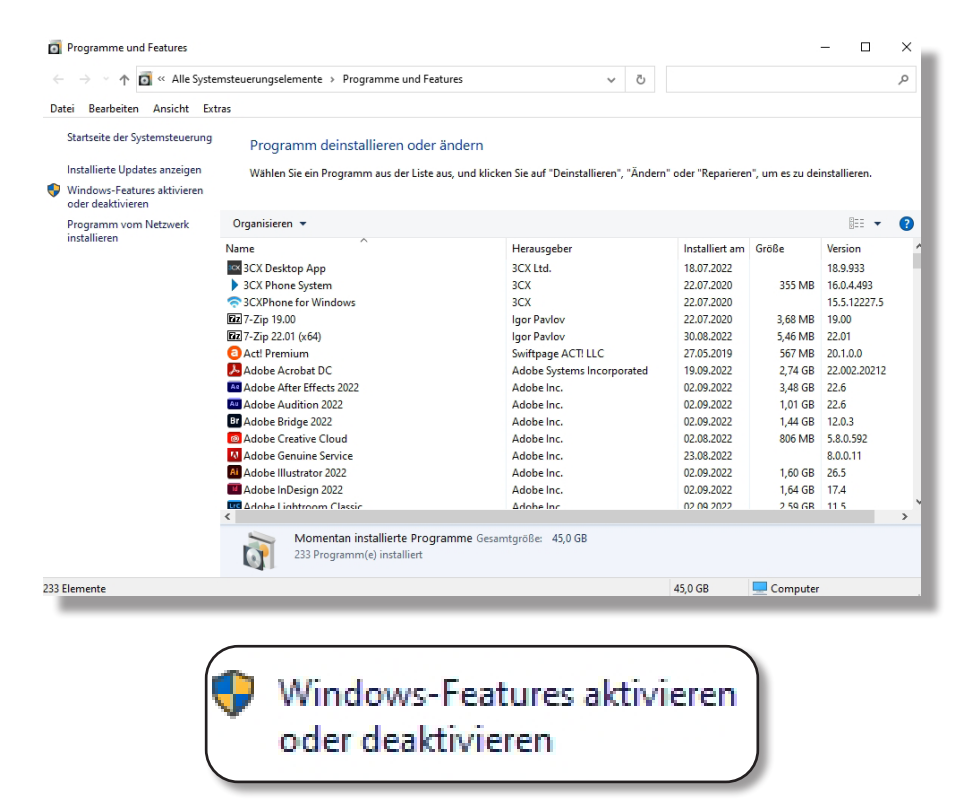

- 3. Aktivieren Sie unter Druck- und Dokumentdienste die Funktion LPR- Anschlussmonitor.
- 4. Bestätigen Sie mit OK.

| <ul> <li>Windows-Features</li> <li>Windows-Features aktivieren oder deaktivieren</li> <li>Verwenden Sie die Kontrollkästchen, um die entsprechenden Features einoder auszuschalten. Ein ausgefülltes Kontrollkästchen bedeutet, dass ein Feature nur teilweise aktiviert ist.</li> <li>Active Directory Lightweight Directory Services</li> <li>Arbeitsordnerclient</li> <li>Container</li> <li>Data Center Bridging</li> <li>Dienste für NFS</li> <li>Druck- und Dokumentdienste</li> <li>Internetdruckclient</li> <li>LPD-Druckdienst</li> <li>LPR-Anschlussmonitor</li> </ul> | _         |                                 |                |         |           |         |
|----------------------------------------------------------------------------------------------------|-----------|---------------------------------|----------------|---------|-----------|---------|
| Windows-Features aktivieren oder deaktivieren  Verwenden Sie die Kontrollkästchen, um die entsprechenden Features ein- oder auszuschalten. Ein ausgefülltes Kontrollkästchen bedeutet, dass ein Feature nur teilweise aktiviert ist.  Active Directory Lightweight Directory Services  Arbeitsordnerclient  Container  Data Center Bridging  Dienste für NFS  Druck- und Dokumentdienste  LPR-Anschlussmonitor  Einfache TCPIP-Dienste (z. B. Echo. Davtime usw.)                                                                                                    | 📴 Windo   | ows-Features                    |                | _       |           | ×       |
| <ul> <li>Windows-Features aktivieren oder deaktivieren</li> <li>Verwenden Sie die Kontrollkästchen, um die entsprechenden Features einoder auszuschalten. Ein ausgefülltes Kontrollkästchen bedeutet, dass ein Feature nur teilweise aktiviert ist.</li> <li>Active Directory Lightweight Directory Services</li> <li>Arbeitsordnerclient</li> <li>Container</li> <li>Data Center Bridging</li> <li>Dienste für NFS</li> <li>Druck- und Dokumentdienste</li> <li>Internetdruckclient</li> <li>LPD-Druckdienst</li> <li>LPR-Anschlussmonitor</li> </ul>                           |           |                                 |                |         |           |         |
| Verwenden Sie die Kontrollkästchen, um die entsprechenden Features ein-<br>oder auszuschalten. Ein ausgefülltes Kontrollkästchen bedeutet, dass ein<br>Feature nur teilweise aktiviert ist.                                                                                                    | Windo     | ws-Features aktivieren o        | oder deak      | tivier  | en        | •       |
| Verwenden Sie die Kontrolikastchen, um die entsprechenden Features ein-<br>oder auszuschalten. Ein ausgefülltes Kontrolikästchen bedeutet, dass ein<br>Feature nur teilweise aktiviert ist.                                                                                                    |           | C . F . K                       |                |         | - ·       |         |
| Feature nur teilweise aktiviert ist. Active Directory Lightweight Directory Services Arbeitsordnerclient Container Data Center Bridging Dienste für NFS Druck- und Dokumentdienste Internetdruckclient LPD-Druckdienst LPR-Anschlussmonitor Finfache TCPIP-Dienste (z. B. Echo. Davtime usw.)                                                                                                    | Verwende  | en Sie die Kontrollkastchen, um | i die entspred | chende  | n Feature | es ein- |
|                                                                                                    | Easture p | us teilweise aktiviert ist      | itrolikastene  | n bede  | utet, das | sein    |
| <ul> <li>Active Directory Lightweight Directory Services</li> <li>Arbeitsordnerclient</li> <li>Container</li> <li>Data Center Bridging</li> <li>Dienste für NFS</li> <li>Druck- und Dokumentdienste</li> <li>Internetdruckclient</li> <li>LPD-Druckdienst</li> <li>LPR-Anschlussmonitor</li> </ul>                                                                                                    | reature n | ut tenweise aktiviert ist.      |                |         |           |         |
| <ul> <li>✓ Arbeitsordnerclient</li> <li>Container</li> <li>Data Center Bridging</li> <li> <ul> <li>Dienste für NFS</li> <li>■ Druck- und Dokumentdienste</li> <li>✓ Internetdruckclient</li> <li>✓ LPD-Druckdienst</li> <li>□ LPR-Anschlussmonitor</li> </ul> </li> </ul>                                                                                                    |           | Active Directory Lightweight    | Directory Ser  | vices   |           | ~       |
| Container<br>Data Center Bridging<br>Dienste für NFS<br>Dienste für NFS<br>Druck- und Dokumentdienste<br>LPD-Druckdienst<br>LPR-Anschlussmonitor<br>Finfache TCPIP-Dienste (z. B. Echo. Davtime usw.) ×                                                                                                    |           | Arbeitsordnerclient             |                |         |           |         |
| <ul> <li>Data Center Bridging</li> <li>Dienste für NFS</li> <li>Druck- und Dokumentdienste</li> <li>Internetdruckclient</li> <li>LPD-Druckdienst</li> <li>LPR-Anschlussmonitor</li> </ul>                                                                                                    |           | Container                       |                |         |           |         |
|                                                                                                    |           | Data Center Bridging            |                |         |           |         |
| <ul> <li>Druck- und Dokumentdienste</li> <li>Internetdruckclient</li> <li>LPD-Druckdienst</li> <li>LPR-Anschlussmonitor</li> <li>Finfache TCPIP-Dienste (z. B. Echo, Daytime usw.)</li> </ul>                                                                                                    |           | Dienste für NFS                 |                |         |           |         |
| Internetdruckclient  LPD-Druckdienst  LPR-Anschlussmonitor  Finfache TCPIP-Dienste (z. B. Echo, Daytime usw.)                                                                                                    |           | Druck- und Dokumentdienste      |                |         |           |         |
| LPD-Druckdienst                                                                                                    |           | Internetdruckclient             |                |         |           |         |
| LPR-Anschlussmonitor     Einfache TCPIP-Dienste (z. B. Echo, Daytime usw.)                                                                                                    |           | LPD-Druckdienst                 |                |         |           |         |
| Finfache TCPIP-Dienste (z. B. Echo, Davtime usw.)                                                                                                    |           | LPR-Anschlussmonitor            |                |         |           |         |
|                                                                                                    |           | Finfache TCDIP-Diepste (z. R.   | Echo Dautin    |         | ,         | 5       |
|                                                                                                    |           | Elinactie TCPIP-Dieliste (2. b. | ceno, Dayun    | ie usw. | /         | > '     |
|                                                                                                    | •         |                                 |                |         |           | -       |
| OK Abbrechen                                                                                                    |           | Г                               | OK             |         | Abbreck   | nen     |
|                                                                                                    | _         |                                 |                |         |           |         |

LPR ist auf dem Client aktiviert.

## 5.1.2 Drucker auf dem Client anlegen

#### Voraussetzung

- Der Printserver ist an das Netzwerk und den Drucker angeschlossen; siehe: Quick Installation Guide.
- Der Printserver und der Drucker sind eingeschaltet.
- Der Printserver hat eine passende IP-Konfiguration
- Sie kennen die IP-Adresse des Printservers

#### Vorgehensweise

Zum Drucken befolgen Sie die Punkte:

1. Wählen Sie den Menüpunkt Drucker & Scanner den entsprechenden Drucker aus und öffnen "Verwalten"

| Einstellungen               |                                                |
|-----------------------------|------------------------------------------------|
| බ Startseite                | Drucker und Scanner                            |
| Einstellung suchen          | ₽P 803C                                        |
| Geräte                      | PP 806 Test                                    |
| Bluetooth und andere Geräte | PP404 302                                      |
| 品 Drucker und Scanner       |                                                |
| () Maus                     | ₽P405                                          |
| 🗔 Touchpad                  | PP803                                          |
| 📼 Eingabe                   | Warteschlange öffnen Verwalten Gerät entfernen |
| 🖉 Stift & Windows Ink       |                                                |

2. Wählen Sie den Menüpunkt Druckereigenschaften aus

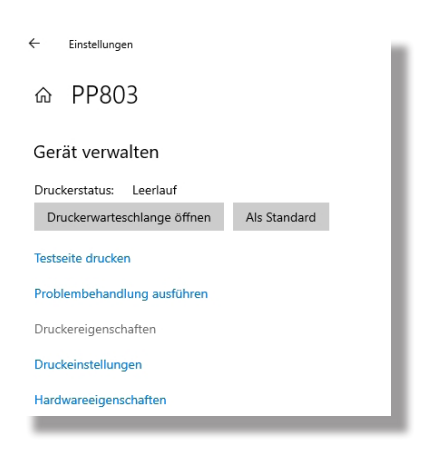

3. Wählen Sie den Menüpunkt Anschlüsse aus.

| Farbverwaltun                    | sich                                      | erheit                    | Geräteeinstellunger | 1   |
|----------------------------------|-------------------------------------------|---------------------------|---------------------|-----|
| Allgemein                        | Freigabe                                  | Anschlüsse                | e Erweite           | ert |
| PP803                            |                                           |                           |                     |     |
| f folgenden Ar<br>ien und markie | schlüssen drucken.<br>rten Anschluss gedi | Die Dokumente v<br>ruckt. | verden auf dem erst | en  |
| nschluss Be                      | schreibung                                | Drucker                   |                     | ^   |
| 192.16 Sta                       | ndard-TCP/IP-Port                         |                           |                     |     |
| ] 192.16 Sta                     | ndard-TCP/IP-Port                         |                           |                     |     |
| -<br>  192.16 Sta                | ndard-TCP/IP-Port                         |                           |                     |     |
|                                  | ndard-TCP/IP-Port                         | EPSON LQ-20               | 90 ESC/P2           |     |
|                                  | ndard-TCP/IP-Port                         | PP 803C                   |                     |     |
| ] 192.16 Sta                     | ndard-TCP/IP-Port                         | PP405                     |                     |     |
| 192.16 Sta                       | ndard-TCP/IP-Port                         | PP803                     |                     | ~   |
| Hinzufügen                       | Lö                                        | ischen                    | Konfigurieren       |     |
| Distantations for 1              | lata and the same shaft of                |                           |                     |     |
| BIGIFERTIONALE                   | Unterstutzung aktivi                      | eren                      |                     |     |
| Druckernool al                   | tivieren                                  |                           |                     |     |
| Diuckerpoora                     |                                           |                           |                     |     |

4. Wählen Sie Konfigurieren

| tandard-TCP/IP-Portmonite        | or konfig | urieren X       |
|----------------------------------|-----------|-----------------|
| Porteinstellungen                |           |                 |
| Portname:                        |           | 192.168.210.241 |
| Druckername oder -IP-Ad          | lresse:   | 192.168.210.241 |
| Protokoll                        |           | C LPR           |
| Raw-Einstellungen<br>Portnummer: | 9100      |                 |
| LPR-Einstellungen                |           |                 |
| Warteschlangenname:              |           |                 |
| 🗖 LPR-Bytezählung ak             | tiviert   |                 |
| SNMP-Status aktivie              | ert       |                 |
| Communityname:                   | publi     | c               |
| SNMP-Geräteindex:                | 1         |                 |
|                                  |           |                 |
|                                  |           | OK Abbrechen    |

- 5. Wählen Sie folgende Parameter aus
- Protokoll = LPR
- Warteschlangenname = LP1
- LPR-Bytezählung aktivieren

|                        |         | 192.168.210 | ).241 |     |  |
|------------------------|---------|-------------|-------|-----|--|
| ruckername oder -IP-Ad | Iresse: | 192.168.210 | ).241 |     |  |
| Protokoll              |         | ,           |       |     |  |
| ( Raw                  |         |             | (*    | LPR |  |
| Raw-Einstellungen      |         |             |       |     |  |
| Portnummer:            | 9100    |             |       |     |  |
| LPR-Einstellungen      |         |             |       |     |  |
| Warteschlangenname:    | LP1     |             |       |     |  |
| LPR-Bytezählung ak     | tiviert |             |       |     |  |
| SNMP-Status aktivi     | ert     |             |       |     |  |
| Communityname:         | public  |             |       |     |  |
|                        |         |             |       |     |  |

LPR ist auf dem Client aktiviert.

**(i)** 

Bei Anlage verbleibt die Port Adresse zunaächst auf 9100. Nach erneutem Öffnen stellt dieser sich dann auf PORT 515 (LPR Port) um

| andard-TCP/IP-Portmonito      | r konfigu | rieren X        |  |  |
|-------------------------------|-----------|-----------------|--|--|
| orteinstellungen              |           |                 |  |  |
| Portname:                     |           | 192.168.210.134 |  |  |
| Druckername oder -IP-Adresse: |           | 192.168.210.134 |  |  |
| Protokoll                     |           |                 |  |  |
| ◯ Raw                         |           | LPR             |  |  |
| Raw-Einstellungen             |           |                 |  |  |
| Portnummer:                   | 515       |                 |  |  |
| LPR-Einstellungen             |           |                 |  |  |
| Warteschlangenname:           | LP1       |                 |  |  |
| ✓ LPR-Bytezählung akti        | viert     |                 |  |  |
| SNMP-Status aktivier          | t         |                 |  |  |
| Communityname:                | public    |                 |  |  |
| SNMP-Geräteindex:             | 1         |                 |  |  |
|                               |           |                 |  |  |
|                               |           | OK Abbrechen    |  |  |

# 6.0 Wichtige Einstellungen im Drucker und Printserver

#### 6.1 Schnittstellen-Einstellungen des Druckers kontrollieren.

im Menü des Druckers muss die Einstellung der Schnittstelle unbedingt "Parallel" sein. Der Status wird nur in dieser Einstellung an das Ethernet-Interface übermittelt.

#### 6.2 Porteinstellungen der Ethernet-Schnittstelle kontrollieren.

Der Printserver ist als Benutzer mit eigener E-Mail-Adresse auf einem SMTP-Server eingerichtet.

- 1. Starten Sie den Smart Product Manager.
- 2. Markieren Sie den Printserver in der Geräteliste.
- 3. Wählen Sie den Menüpunkt Konfiguration Druckeranschluss an.

| Konfiguration<br>Printserver 192.168.210.134 | Druckeranschluss |
|----------------------------------------------|------------------|
| 1284.4 / MLC                                 |                  |
| PJL                                          |                  |
| ECP-Modus                                    | ✓                |
| Portmodus                                    | Unidirektional • |
| Speichern Abbrechen                          | Seite neu laden  |

4. Konfigurieren Sie die Parameter *folgende Angaben sind wichtig:* 

- 1284.4 MLC = Nein
- PJL = Nein
- ECP-Modus = Ja
- Portmodus = Undirektional
- 5. Bestätigen Sie mit Speichern. 🏷 Die Einstellungen werden gespeichert.

## 7.0 Aktionen

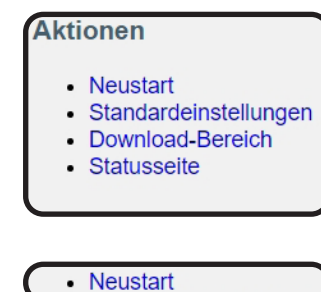

führt einen Neustart des Printservers aus.

• Standardeinstellungen setzt die Einstellung des Printservers auf den Standard zurück

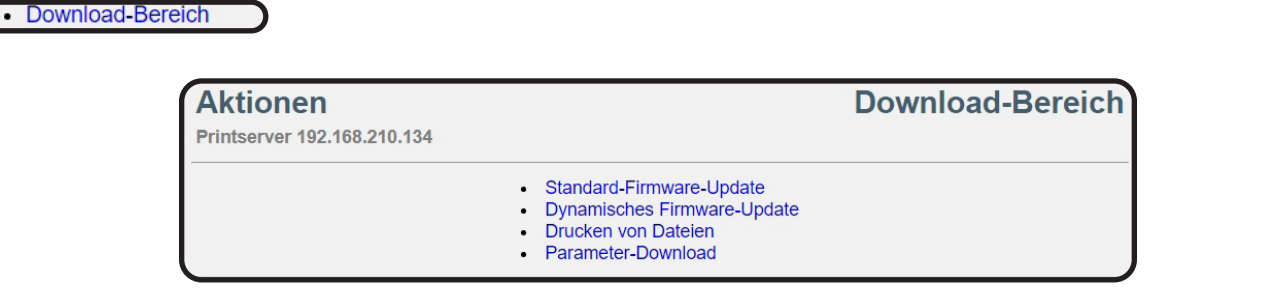

# 7.1 Firmwae-Update

Ein Update kann manuell (standard) oder automatisch (dynamisch) ausgeführt werden.

- Beim Standard-Update wird die Update-Datei manuell von einem Server oder Datenträger geladen und auf dem Printserver gespeichert
- Beim dynamischen Update wird während eines Printserverneustart abgefragt, ob auf einem angegebenen Dateiserver zwischenzeitlich eine höhere Version der Update- Datei abgelegt wurde. Ist dies der Fall, wird diese Update-Datei per FTP automatisch im Printserver gespeichert.

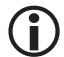

Das dynamische Update kann nicht eingesetzt werden, um eine niedrigere Softwarever- sion auf dem Printserver zu speichern. Verwenden Sie in diesem Fall das Standard-Update.

Um den Administrationsaufwand gering zu halten, ist es ist möglich, ein Update bei meh- reren Printservern gleichzeitig durchzuführen.

# 7.1.1 Standard-Update

#### Voraussetzung

- ☑ Alle Druckaufträge sind beendet.
- 1. Wählen Sie den Menüpunkt Standard-Firmware-Update an.

| Aktionen<br>Printserver 192.168.210.134                          | Download-Bereich<br>Standard-Firmware-Update |
|------------------------------------------------------------------|----------------------------------------------|
| Software-Version 10.4.34<br>Firmware-Datei Datei auswählen Keine | e ausgewählt                                 |
| Download Abbrechen                                               |                                              |

- 2. Wählen Sie die Schaltfläche Durchsuchen / Datei auswählen an.
- 3. Geben Sie die Update-Datei an.
- 4. Wählen Sie die Schaltfläche Download an.
- 5. Das Update wird ausgeführt. SDer Printserver startet neu

## 7.1.2 Dynamisches Update

Für automatische (dynamische) Updates geben Sie ein Verzeichnis auf einem Fileserver an. Das Verzeichnis beinhaltet die aktuellen Update-Dateien. Während eines Printserver- neustarts wird abgefragt, zwischenzeitlich eine höhere Version der Update-Datei im Ver- zeichnis abgelegt wurde. Ist dies der Fall, wird das Update automatisch auf dem Printserver durchgeführt.

#### Voraussetzung

- ☑ Alle Druckaufträge sind beendet.
- ☑ Die Update-Dateien sind in einem Verzeichnis abgelegt.
- Der Fileserver, auf dem die Update-Dateien hinterlegt werden, verwendet das 'Anonymous Login' oder der Printserver ist auf dem Fileserver als 'User' eingerichtet.
- 1. Wählen Sie den Menüpunkt Dynamisches Firmware-Update an.

| Konfiguration<br>Printserver 192.168.210.134                                          | Download-Bereich<br>Dynamisches Firmware-Update |
|---------------------------------------------------------------------------------------|-------------------------------------------------|
| Dynamisches<br>Firmware-Update<br>Update-URL<br>Proxy-Server benutzen<br>Proxy-Server |                                                 |
| Speichern Abbrechen                                                                   | Seite neu laden Zurück                          |

- 2. Aktivieren Sie die Option Dynamisches Firmware-Update.
- 3. Geben Sie im Feld Update-URL die IP-Adresse des Fileservers an, auf dem die neuen Update-Dateien hinterlegt werden.

## 8 Syntax: ftp://<Fileserver-IP-Adresse>/<Software-Dateiname>

#### Beispiel: ftp://192.168.0.100/a-fw-ps-12.bin

(Anstelle der IP-Adresse des Fileservers kann auch der Name des Fileservers verwendet werden, wenn das System die Namensauflösung via DNS unterstützt.)

Beispiel: ftp://file.server.de/a-fw-ps-12.bin

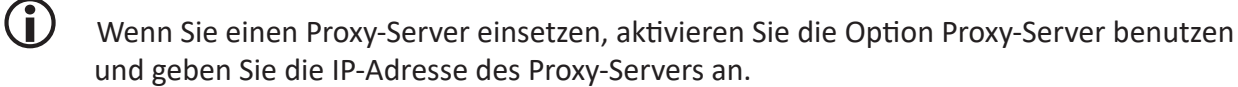

5. Bestätigen Sie mit Speichern.  $\checkmark$  Die Einstellungen werden gespeichert.

## 7.1.3 Updates bei mehreren Printservern ausführen

Über den Smart Product Manager ist es möglich, ein Update auf mehreren Printserver gleichzeitig auszuführen.

#### ► Voraussetzung

- Alle Druckaufträge sind beendet.
- Die Update-Dateien befinden sich in einem Verzeichnis.

- 1. Starten sie den Product Manager
- 2. Markieren Sie mehrere Printserver in der Geräteliste.

| SEH Product Ma<br>Programm Liste | nager 1.1.5<br>Gerät Hilfe |                     |              |      |                   |            |
|----------------------------------|----------------------------|---------------------|--------------|------|-------------------|------------|
| Filter ohne                      | ∽ Schnellsuche             | Suchmuster eingeben |              |      |                   |            |
| IP-Adresse                       | Produkt                    | Software-Version    | Default-Name | Info | Hardware-Adresse  | Druckermod |
| 192.168.211.19                   | myUTN-50a (HW 1.1)         | 14.5.29             | IC0F6A47     |      | 00:C0:EB:0F:6A:47 |            |
| 192.168.210.250                  | PRINTSERVER (HW 1.0)       | 10.3.5              | IC0CA5B6     |      | 00:C0:EB:0C:A5:B6 | PRINTER SY |
| 192.168.210.237                  | PRINTSERVER (HW 1.0)       | 10.3.5              | IC0F7FDD     |      | 00:C0:EB:0F:7F:DD | PRINTER SY |
| 192.168.210.226                  | PRINTSERVER (HW 1.2)       | 10.3.7              | IC10FE6A     |      | 00:C0:EB:10:FE:6A | PRINTER SY |
| 192.168.210.143                  | PRINTSERVER (HW 1.0)       | 10.3.102            | IC0DC2E6     |      | 00:C0:EB:0D:C2:E6 | PRINTER SY |
| 192.168.210.134                  | PRINTSERVER (HW 1.0)       | 10.4.34             | IC1B56A5     |      | 00:C0:EB:1B:56:A5 | PSI MATRIX |
| 192.168.210.88                   | printserver ONE (HW 3.0)   | 10.4.34             | IC1ACCD0     |      | 00:C0:EB:1A:CC:D0 |            |

3. Öffnen Sie das Kontextmenü mit einem Rechtsklick.

| Aktualisieren     | Umsch |
|-------------------|-------|
| Löschen           | Entf  |
| Software laden    |       |
| Parameter laden   |       |
| Backup            |       |
| Neu starten       |       |
| Zurücksetzen      |       |
| Im Browser öffnen |       |

4. Wählen Sie Software laden an.

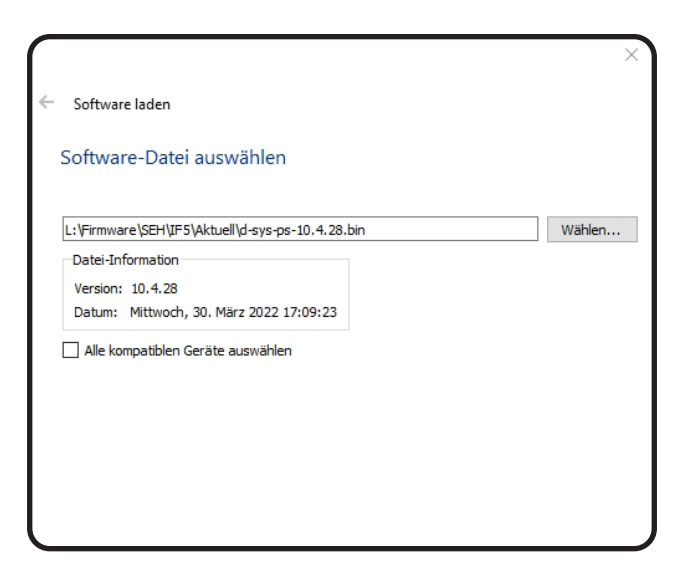

- 5. Wählen Sie die Schaltfläche Durchsuchen / Datei auswählen an.
- 6. Wählen Sie die Update-Datei aus.

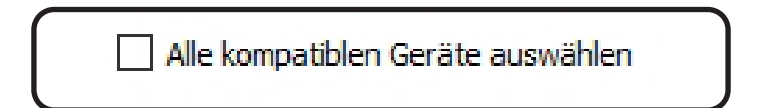

7. Wählen Sie die kompatiblen Geräte aus.8. Bestätigen Sie die Auswahl mit Weiter.

- 9. Geben Sie ein Passwort ein, falls erforderlich.
- 10. Bestätigen Sie mit Weiter.
- 11. Wählen Sie die Schaltfläche Upload an.

Das Update wird ausgeführt. Die Printserver starten neu

## 8.0 ThinPrint®

**(i)** 

Was ist ThinPrint<sup>®</sup>?

ThinPrint<sup>®</sup> ist eine softwarebasierte Technologie, die unter anderem für den Netzwerk- druck die Möglichkeit zur Komprimierung von Druckaufträgen und zur Bandbreitenkont- rolle bietet. Der Datenverkehr zwischen Printserver und lokalem Drucker reduziert sich erheblich und entlastet das Netz.

#### Funktionsweise

Die Komprimierung wird über die Server-Komponente ThinPrint Engine vorgenommen. Der Server schickt die komprimierten Druckdaten zu einem Gerät, auf dem ein ThinPrint Client implementiert ist, z.B. den Printserver. Der ThinPrint Client dekomprimiert die Druckdaten und leitet sie an beliebige Drucker weiter.

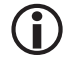

Hier beschriebene Einstellungen beziehen sich auf die Clientseite (Printserver). Informati- onen zur Installation, Konfiguration und Administration der ThinPrint-Umgebung entneh- men Sie der Thin-Print-Dokumentation unter http://www.thinprint.de.Wie wird der Printserver in ThinPrint-Umgebung angesprochen?

Um den Printserver in der ThinPrint-Umgebung anzusprechen, muss folgende Syntax verwendet werden:

#### <sup>8</sup> Syntax:

<IP-Adresse oder Hostname des Printservers>:<Nummer des logischen Druckers>#<beliebiger Name>

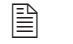

Beispiel: 192.168.0.123:1#IC0001FF

# 8.1 Wie definiere ich den ThinPrint-Port?

In der ThinPrint-Umgebung wird über eine Socketverbindung auf einen TCP/IP-Port gedruckt. Die Portnummer am Printserver muss mit der am ThinPrint Server definierten Portnummer identisch sein.

Am Printserver ist der Port 4000 voreingestellt. Sie haben die Möglichkeit, bei Bedarf eine andere Portnummer zu konfigurieren.

- 1. Starten Sie den Smart Product Manager.
- 2. Markieren Sie den Printserver in der Geräteliste.
- 3. Wählen Sie den Menüpunkt Konfiguration ThinPrint an.

| Konfiguratic   | <b>on</b><br>210.134        |           |         |         | ThinPrint®    |
|----------------|-----------------------------|-----------|---------|---------|---------------|
|                | <b>ThinPrin</b><br>Bandbrei | te 256000 | [bit/s] |         |               |
| TP AutoConnect |                             |           |         |         |               |
|                | ID                          | Drucker   | Klasse  | Treiber |               |
|                | 1                           |           |         |         |               |
|                | 2                           |           |         |         |               |
|                | 3                           |           |         |         |               |
|                | 4                           |           |         |         |               |
|                | 5                           |           |         |         |               |
|                | 6                           |           |         |         |               |
|                | 7                           |           |         |         |               |
|                | 8                           |           |         |         |               |
| Speid          | chern Abbrec                | nen       |         | Se      | ite neu laden |

- 4. Geben Sie im Feld ThinPrint<sup>®</sup>-Port die Portnummer ein.
- 5. Geben Sie in dem Feld die gewünschte Bandbreite (bit/s) ein.
- Die Bandbreite beschreibt die Kapazität einer Datenverbindung. Beim Printserver wird die Bandbreite in Bit/Sekunde (bit/s) angegeben.

Serverseitig kann die für Druckaufträge benötigte Bandbreite individuell für jeden Thin- Print-Port auf einen frei definierbaren Wert begrenzt sein. Sie haben die Möglichkeit, auf der Clientseite (also am Printserver) das Bandbreitenlimit am Port weiter herabzusetzen.

#### 6. Konfigurieren Sie die AutoConnect-Parameter;

| Parameter | Beschreibung                                                                                             |
|-----------|----------------------------------------------------------------------------------------------------|
| ID        | Über die ID werden die Drucker beim ThinPrint Server identifiziert.                                      |
| Drucker   | Definiert den Druckernamen. Dieser ist eine reine Beschreibung und dient zur Unterscheidung der Drucker. |
| Klasse    | Drucker, deren Treiber untereinander kompatibel sind, können zu einer Klas-<br>se zusammengefasst werden |
| Treiber   | Definiert den Druckertreiber für den eingebundenen Drucker.                                              |

7. Bestätigen Sie mit Speichern.

P

Die Einstellung wird gespeichert.